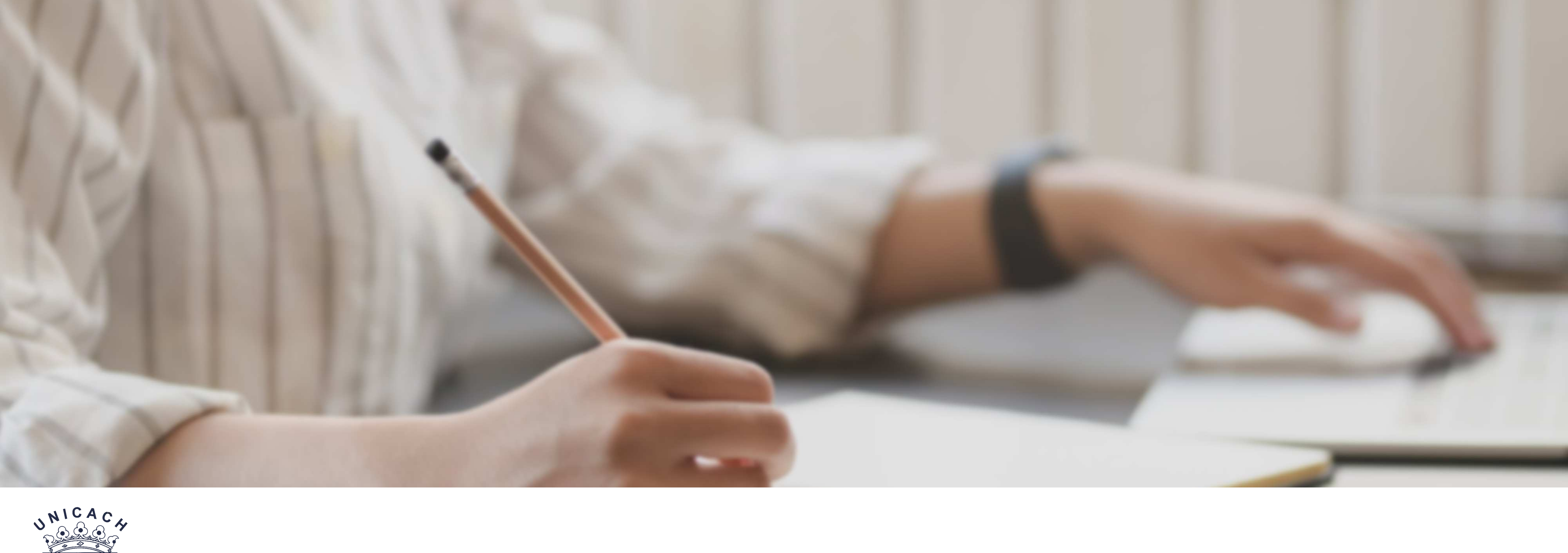

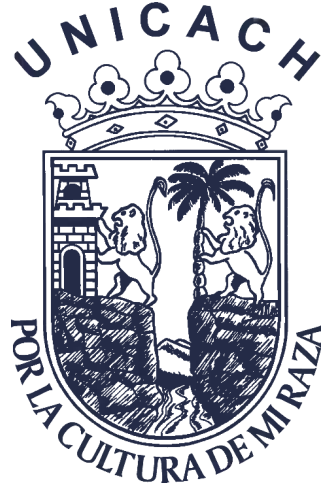

# GUÍA DE APLICACIONES ONLINE

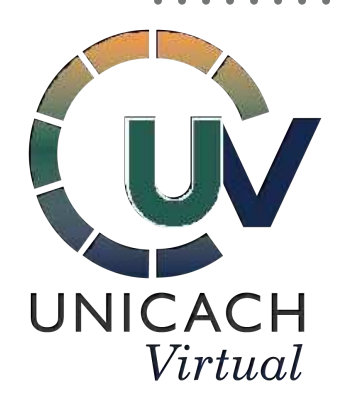

Para crear estrategias didácticas

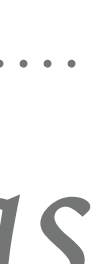

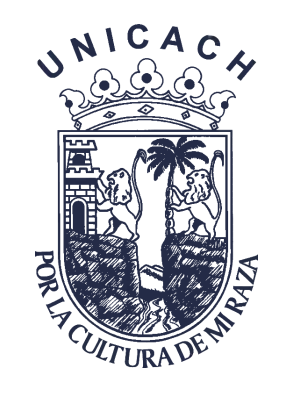

## LUCIDCHART

# Registro

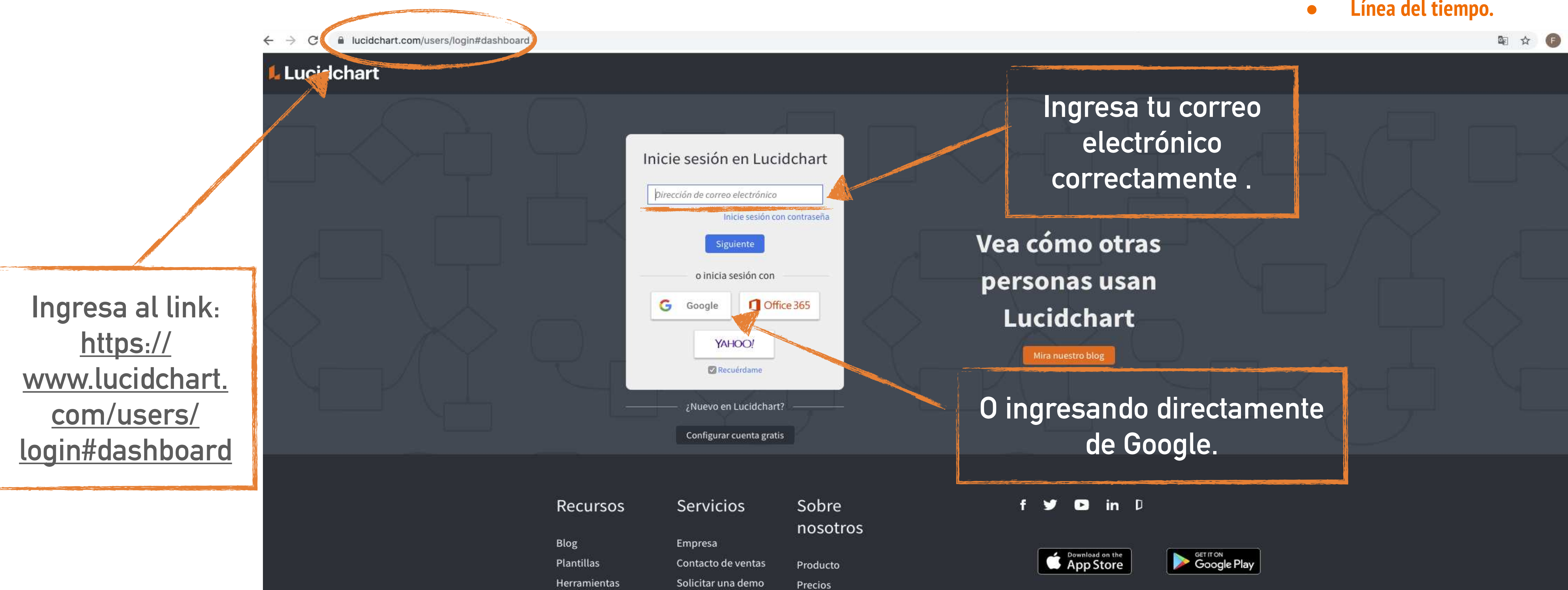

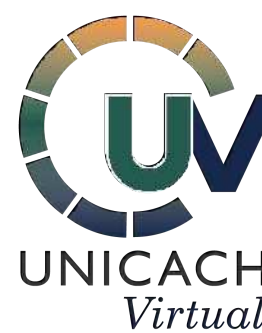

- Cuadro sinóptico.
- Mapa Mental
- Mapa conceptual
- Línea del tiempo.

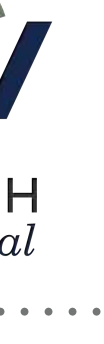

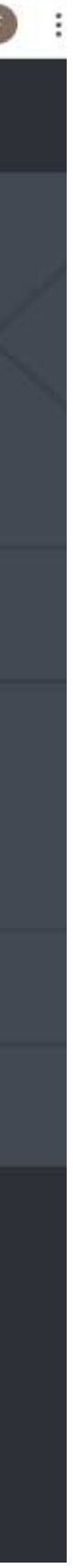

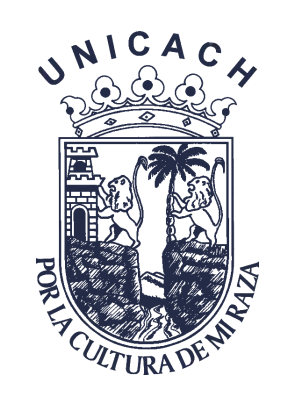

• • • • • • • • • • • • • • •

### LUCIDCHART

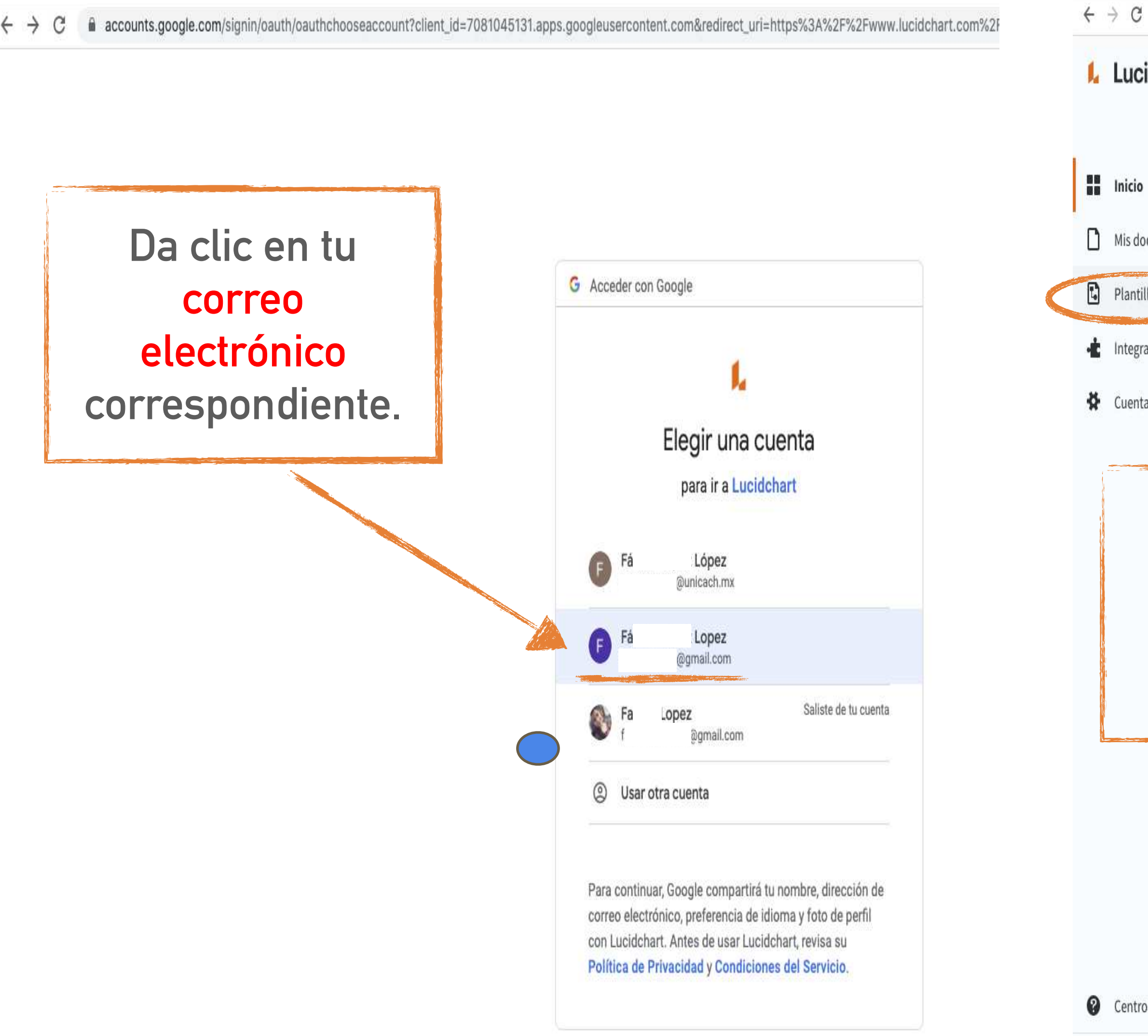

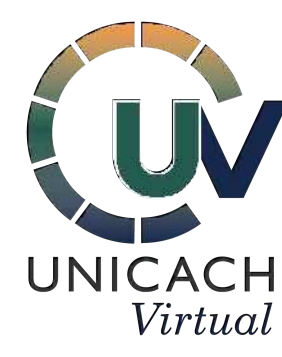

| 📙 Lucidchart      | ¡Bienvenido, fatima!                                         |                                                                                   | Buscar documentos                           |
|-------------------|--------------------------------------------------------------|-----------------------------------------------------------------------------------|---------------------------------------------|
|                   |                                                              | Actualmente posees una cuenta gratuita. ¡ <u>Prueba gratis una cuenta paga!</u>   | Centro ed                                   |
| <b>Inicio</b>     | + Documento nuevo                                            |                                                                                   | Heveda                                      |
| Mis documentos    | Documentos recientes Elementos de                            | stacados                                                                          |                                             |
| Plantillas        |                                                              |                                                                                   | Le cómo en<br>Usa esto<br>crear y c         |
| 🏶 Cuenta          |                                                              |                                                                                   | - 🏠 - Consejo<br>Descubr<br>para ser        |
| Da                | investigación de mercados<br>Abierto hace 3 meses<br>Clic en |                                                                                   | Ve cómo<br>rol                              |
| pla<br>S<br>ne    | antillas<br>Según<br>Cesites                                 | ¿Qué deseas hacer?                                                                | Centro o<br>Solucior<br>informa-<br>técnico |
|                   |                                                              |                                                                                   |                                             |
|                   |                                                              | Con cientos de ejemplos de<br>plantillas, comienza a<br>diagramar en poco tiempo. |                                             |
|                   |                                                              | verplantillas                                                                     |                                             |
| 2 Centro de ayuda |                                                              |                                                                                   |                                             |
| ((                | (                                                            |                                                                                   |                                             |

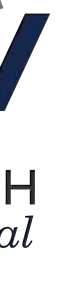

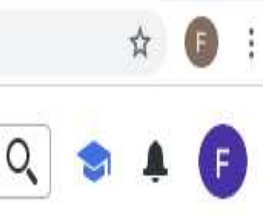

Х

### ducativo

### ades

funciones y actualizaciones

### empezar

tos tutoriales básicos para compartir diagramas.

### jos y trucos

pre consejos profesionales r más eficiente

### ones

o Lucidchart puede afectar tu

### de ayuda

ona problemas, obtén más ación o contacta a soporte

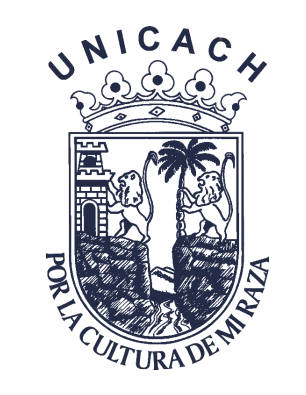

. . . .

iOS

### LUCIDCHART

### Una vez seleccionada la plantilla a usar, aparecerán distintas opciones según se requiera.

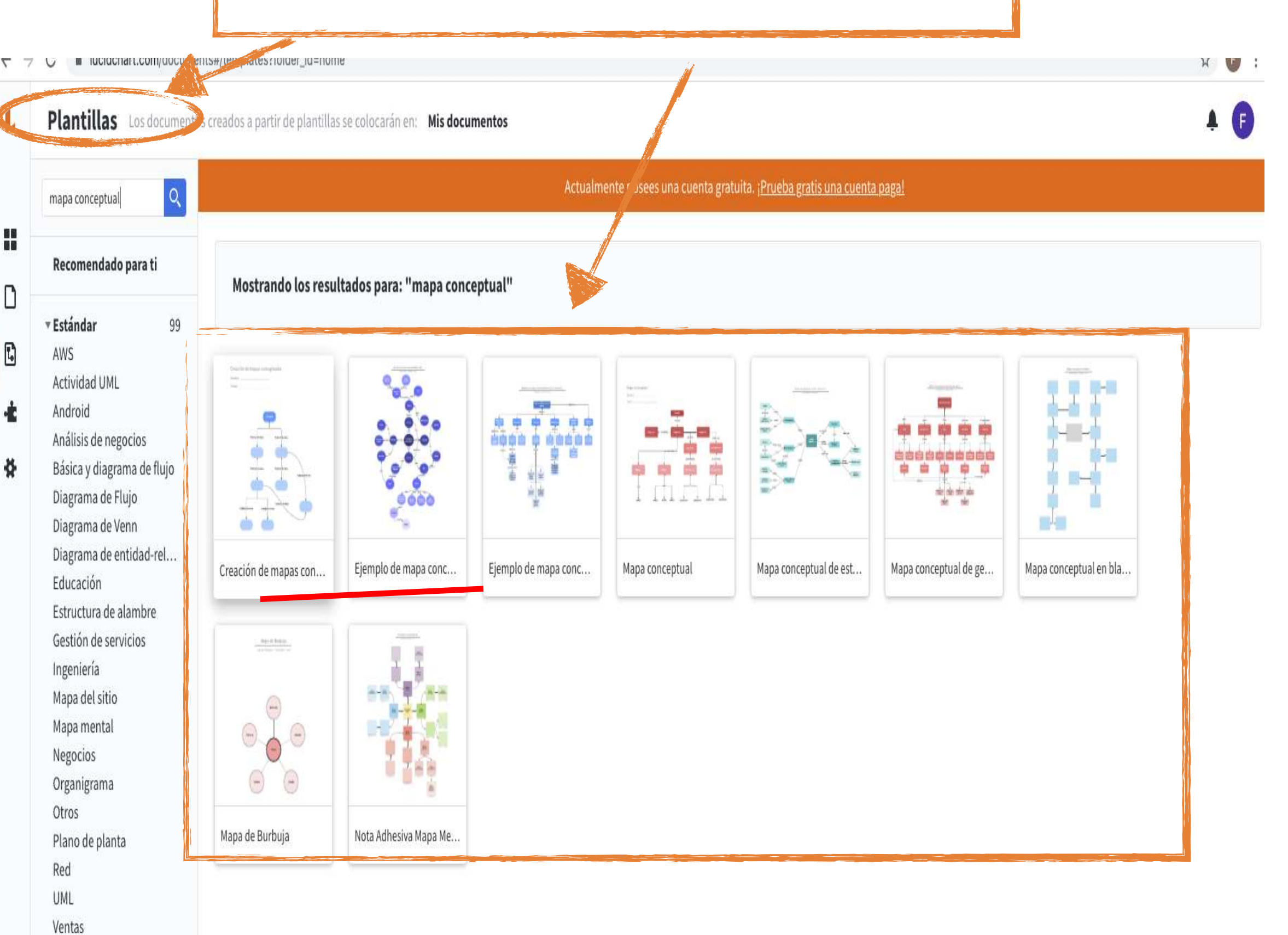

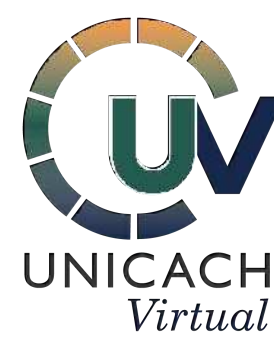

### ← → C ■ lucidchart.com/documents#/templates?folder\_id=home

|  | Educación   Educación   Esta plantilla de mapa conceptual puede ayudarte a:   • Visualizar las relaciones entre diversos conceptos.   • Probar tu comprensión de ideas complejas.   • Identificar conexiones entre conceptos.   • Abre esta plantilla y agrega contenido para personalizar este diagrama de mapa conceptual.   • Etiquetas personalizadas:   mapas conceptuales, educación, versión para imprimir, mapa conceptual | <form><section-header></section-header></form> | Da clic e   abrir   plantilla |  |
|--|----------------------------------------------------------------------------------------------------|------------------------------------------------|-------------------------------|--|
|  |                                                                                                    |                                                | ibrir plantilla               |  |

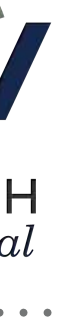

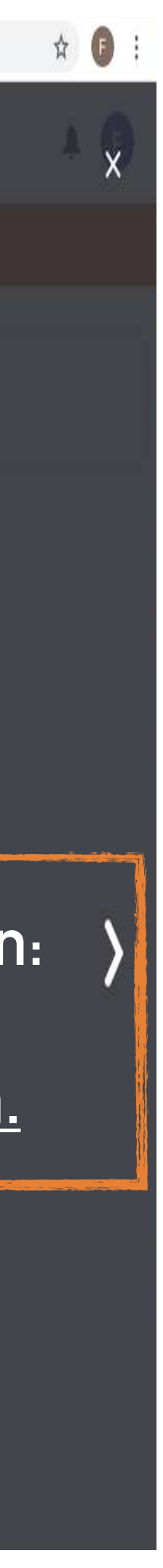

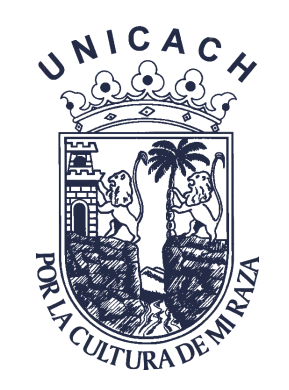

LUCIDCHART

### Una vez creada la estrategia didáctica, para descargar, da clic en archivos

lucidchart.com/documents/edit/b811a6f9\_0144-4b69-96bd-21f2d35c6a75/0\_0  $\leftarrow \rightarrow \mathbf{C}$ 

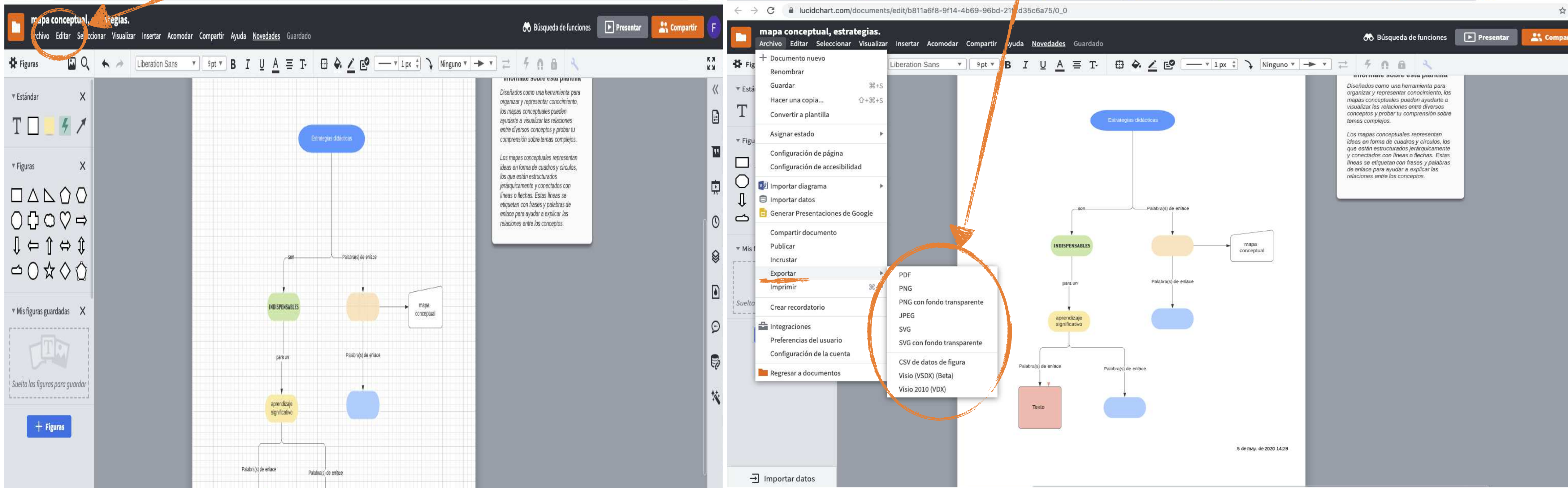

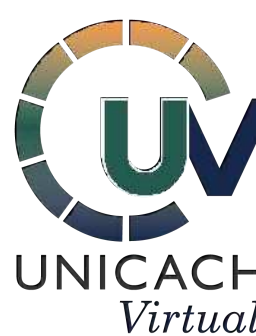

### Da clic en exportar según el formato que requieras.

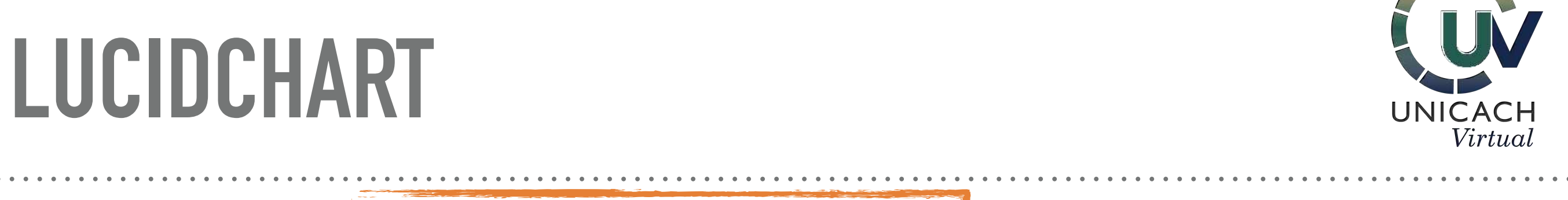

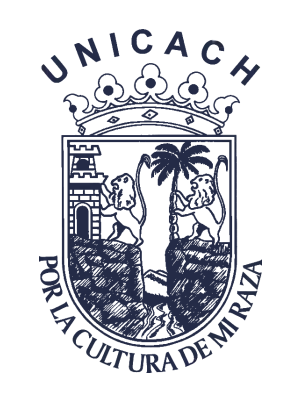

# LUCIDCHART

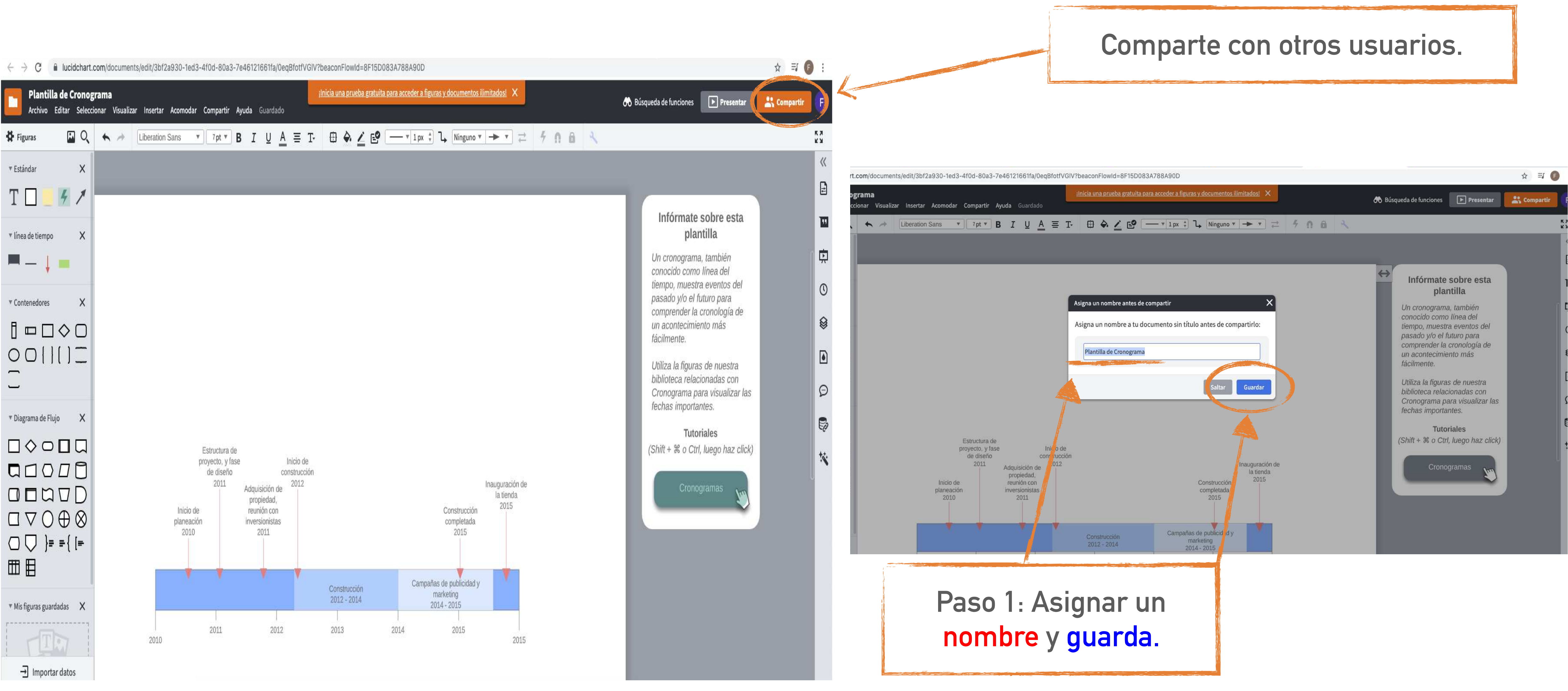

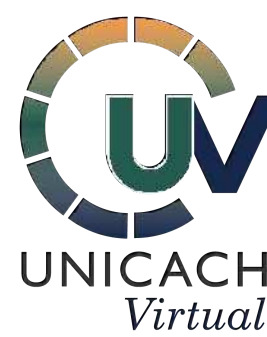

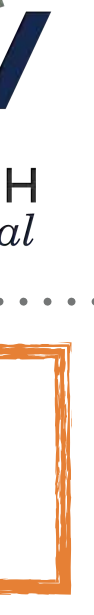

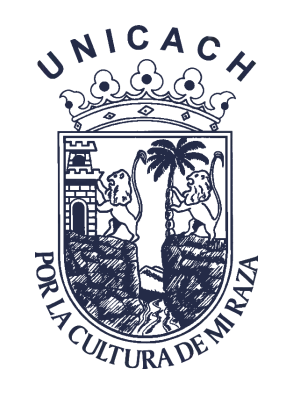

. . . . . . . . . .

### Iucidchart.com/documents/edit/3bf2a930-1ed3-4f0d-80a3-7e46121661fa/0egBfotfVGIV?beaconFlowId=8F15D083A788A90D $\leftarrow \rightarrow \mathbf{C}$ Plantilla de Cronograma Ilnicia una prueba gratuita para acceder a figuras y documentos ilimitados! 🗙 Archivo Editar Seleccionar Visualizar Insertar Acomodar Compartir Ayuda Guardado H Figuras × ▼ Estándar Т 4 X Inea de tiempo Compartir con otras personas Obtener enlace para compartir 🤌 Personas Contenedores X Ingresar nombres, correos electrónicos, usuarios o grupos...4 00110 Avanzado Diagrama de Flujo × Estructura de proyecto, y fase Inicio de de diseño construcción 2011 2012 Adquisición de propiedad, Inicio de reunión con Construcción $\Box \bigtriangledown \bigcirc \oplus \otimes$ planeación inversionistas completada 2010 2011 2015 □ □ }= ={ [= 田田 Campañas de publicidad y Construcción marketing 2012 - 2014 ▼ Mis figuras guardadas 🛛 🗙 2014 - 2015 13 d. 2011 2012 2013 2014 2015 2010 → Importar datos

## LUCIDCHART

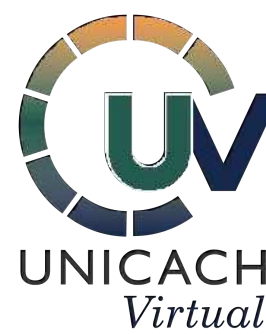

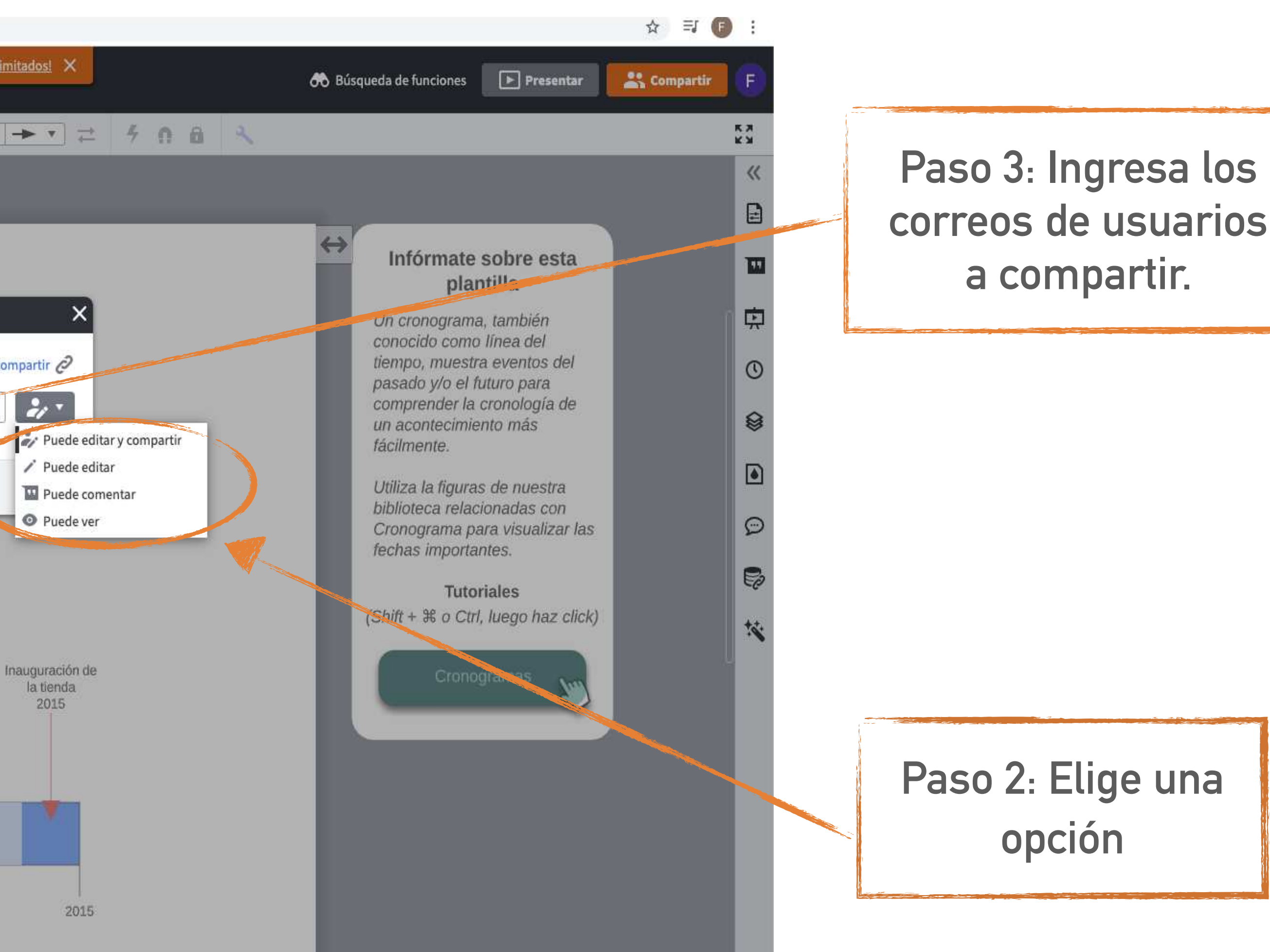

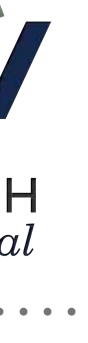

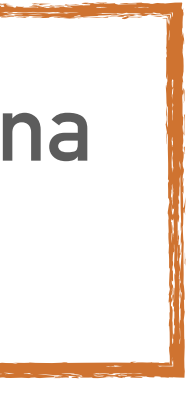

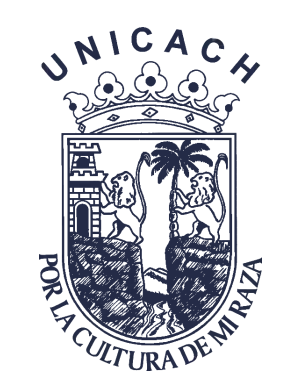

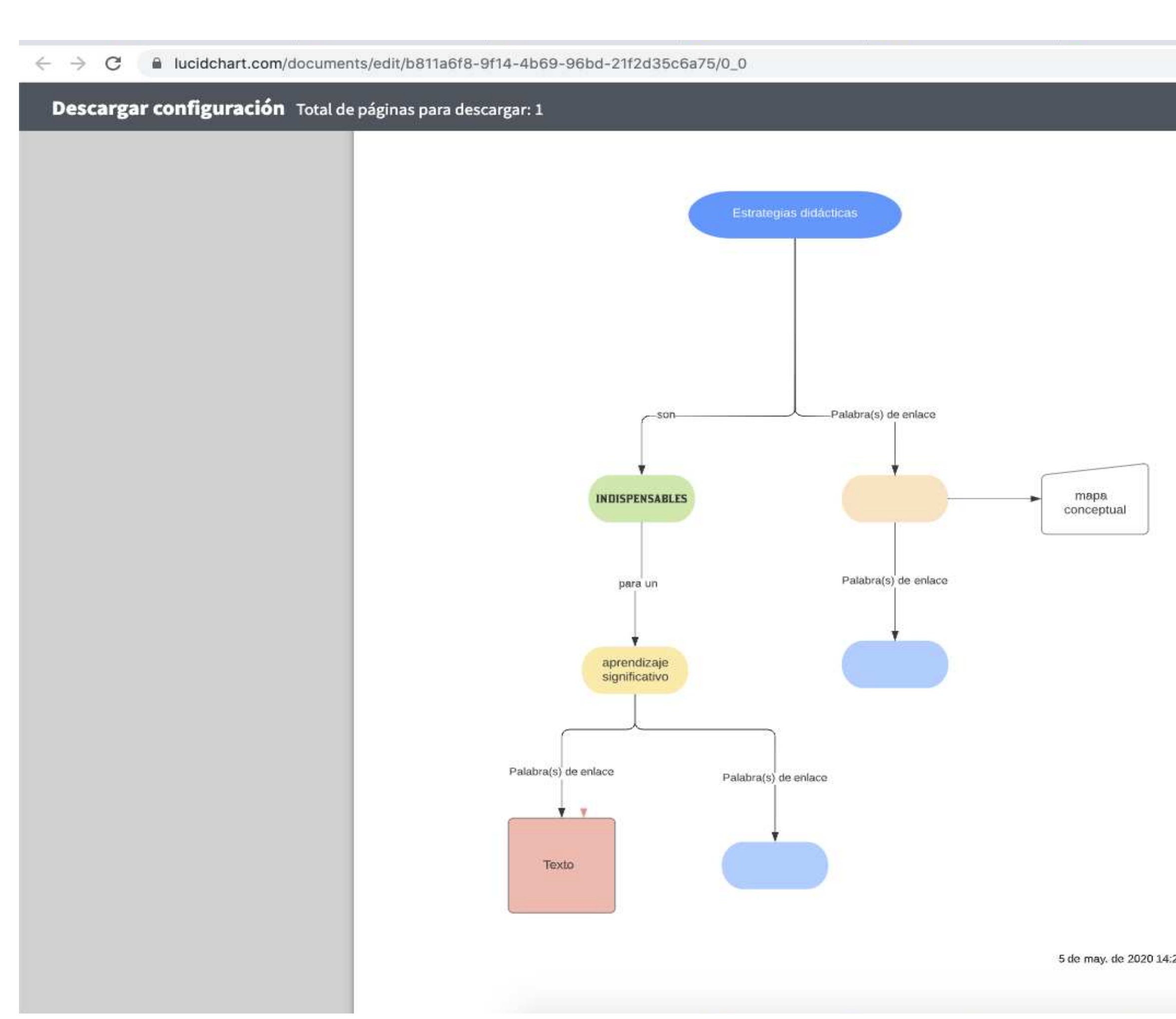

## LUCIDCHART

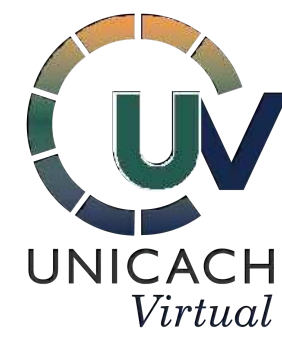

|    | ☆ 🗊 :                          |                    |
|----|--------------------------------|--------------------|
|    | Opciones                       |                    |
|    | Formato del archivo            |                    |
|    | PDF 💌                          |                    |
|    | Página(s) del documento        |                    |
|    | Color                          |                    |
|    | Contenido                      |                    |
|    | Lienzo completo                | Por último da clic |
|    | Recortar al contenido          | descargar v busca  |
|    | Recorte personalizado          | tus archivos.      |
|    | Establecer tamaño de página    |                    |
|    | Avanzado                       |                    |
|    | Configuración de accesibilidad |                    |
| 28 | Cancelar Descargar             |                    |
|    |                                |                    |

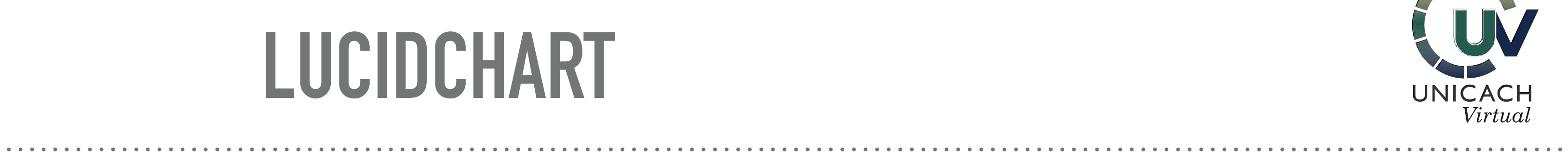

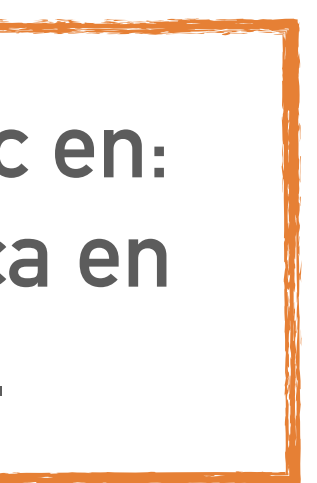

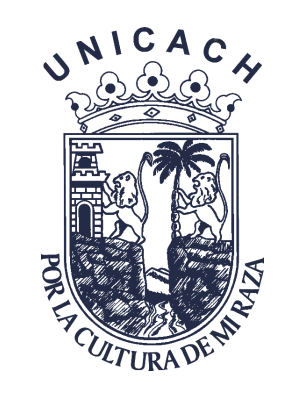

### Registrándome

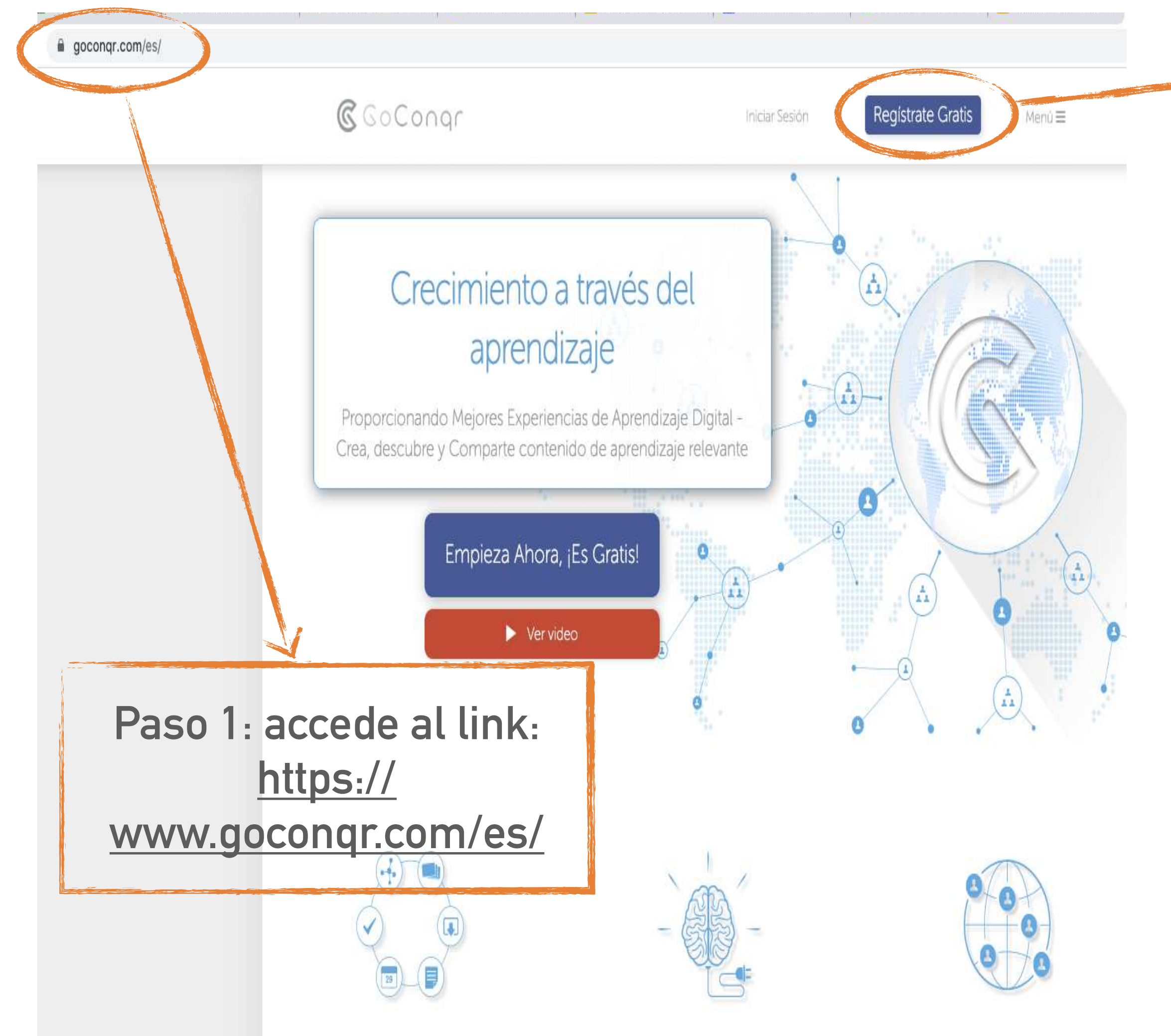

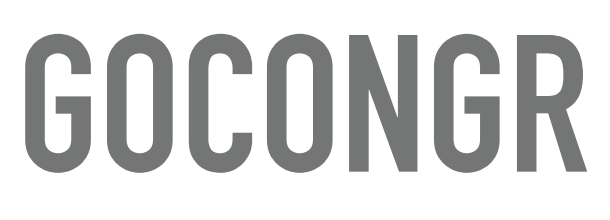

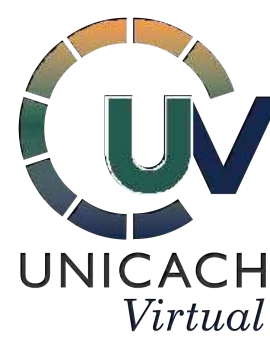

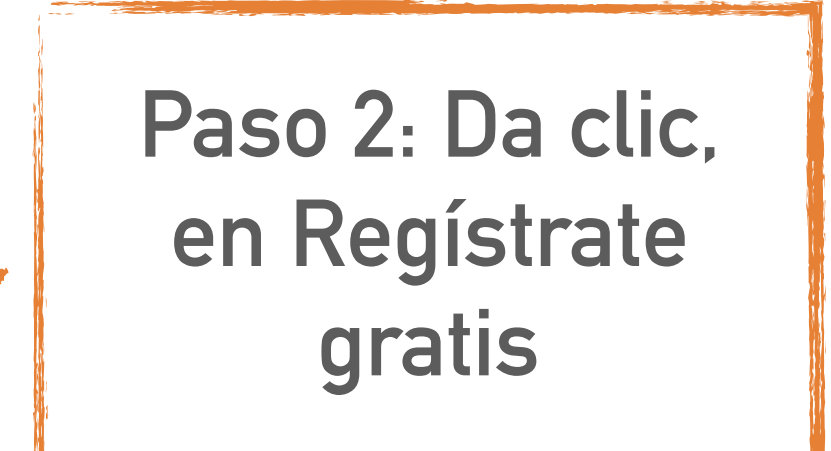

← → C 🔒 goconqr.com/es/users/sign\_up

**€**GoConqr

Aprender es más fácil con GoCongr

Registrate con Facebook egistrate con Googl Acepto los Términos y Condiciones y doy mi consentimiento para el uso de datos tal y como se detalla en la Política de Privacidad. O registrate con un correo electrónico

¿Ya tienes una cuenta de GoCongr? Inicia sesión aquí.

Paso 3: Ingresa con tu correo electrónico dando clic en: Google.

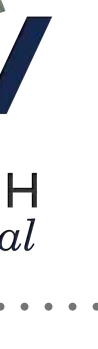

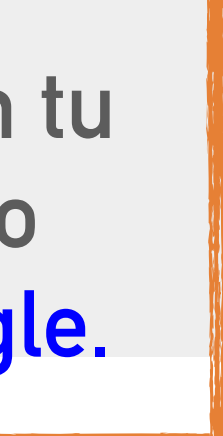

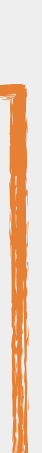

☆ ⋽ 🕞

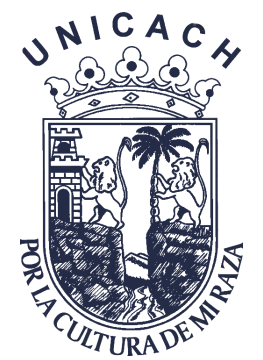

. . . . . .

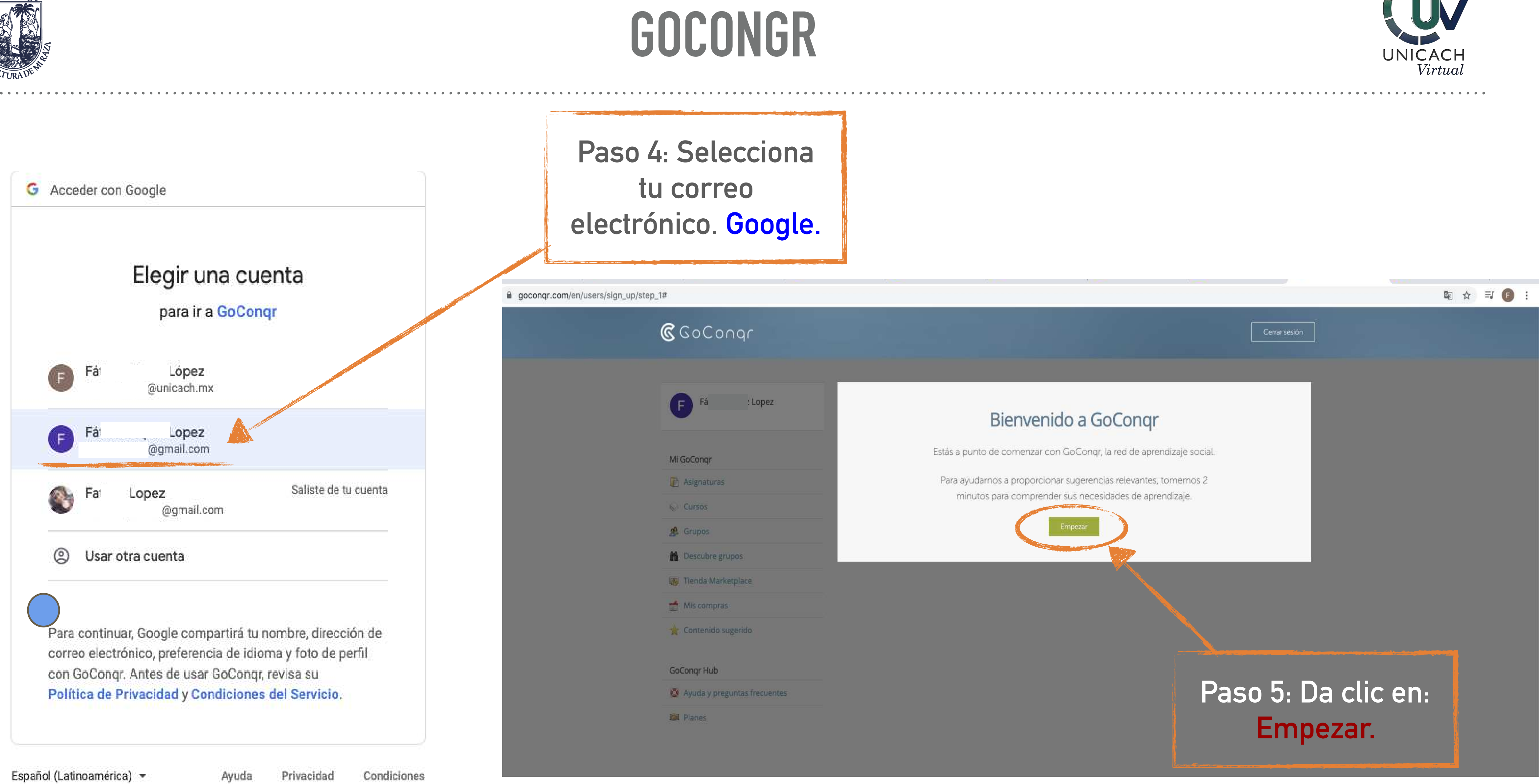

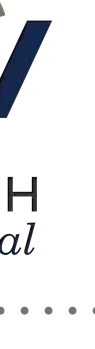

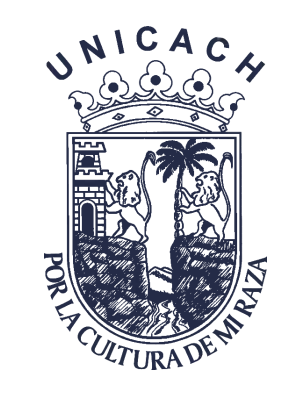

|                                                                                                    | ← → C iii goconqr.com/en/users/sign_up/step_3                                                                                                    |
|----------------------------------------------------------------------------------------------------|----------------------------------------------------------------------------------------------------|
| ← → C ■ goconqr.com/en/users/sign_up/step_1#                                                                                                    | GoCo∩qr     Cerrar sesión     Cerrar sesión                                                                                                    |
| Cerrar sesión Cerrar sesión                                                                                                    | Empezando                                                                                                    |
| Fá Lopez     M GoCongr     M GoCongr     Asignaturas   Cursos   Cursos </th <th>Mackang   Palamente, (qué materias estás reneñando?   Rigaturas   Carses   Propos   Panderagragos   Panderagragos</th>                                                                                                    | Mackang   Palamente, (qué materias estás reneñando?   Rigaturas   Carses   Propos   Panderagragos   Panderagragos |
| Paso 6: Responde lo rationaria frecuenta frecuenta frec | Paso 6: Responde lo<br>siguiente y da clic en:<br>Próximo paso.                                                                                                    |

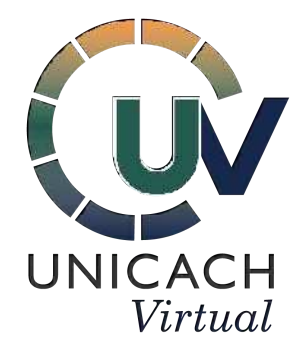

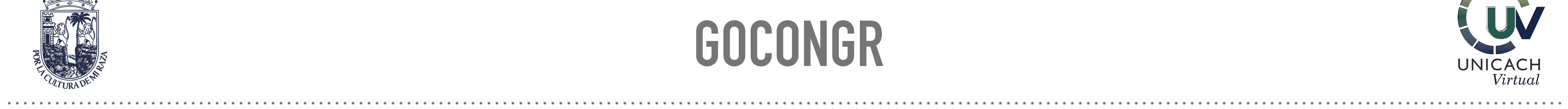

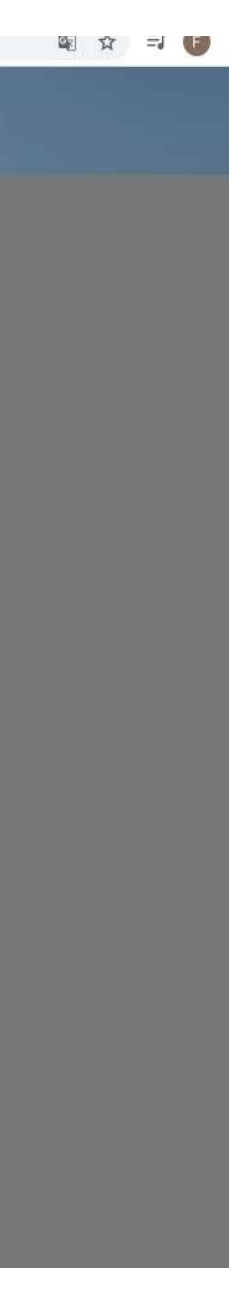

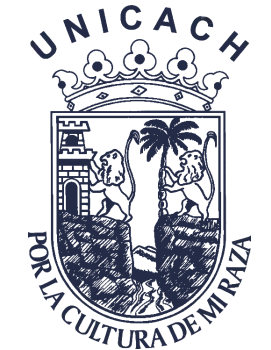

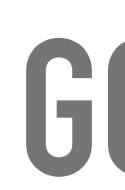

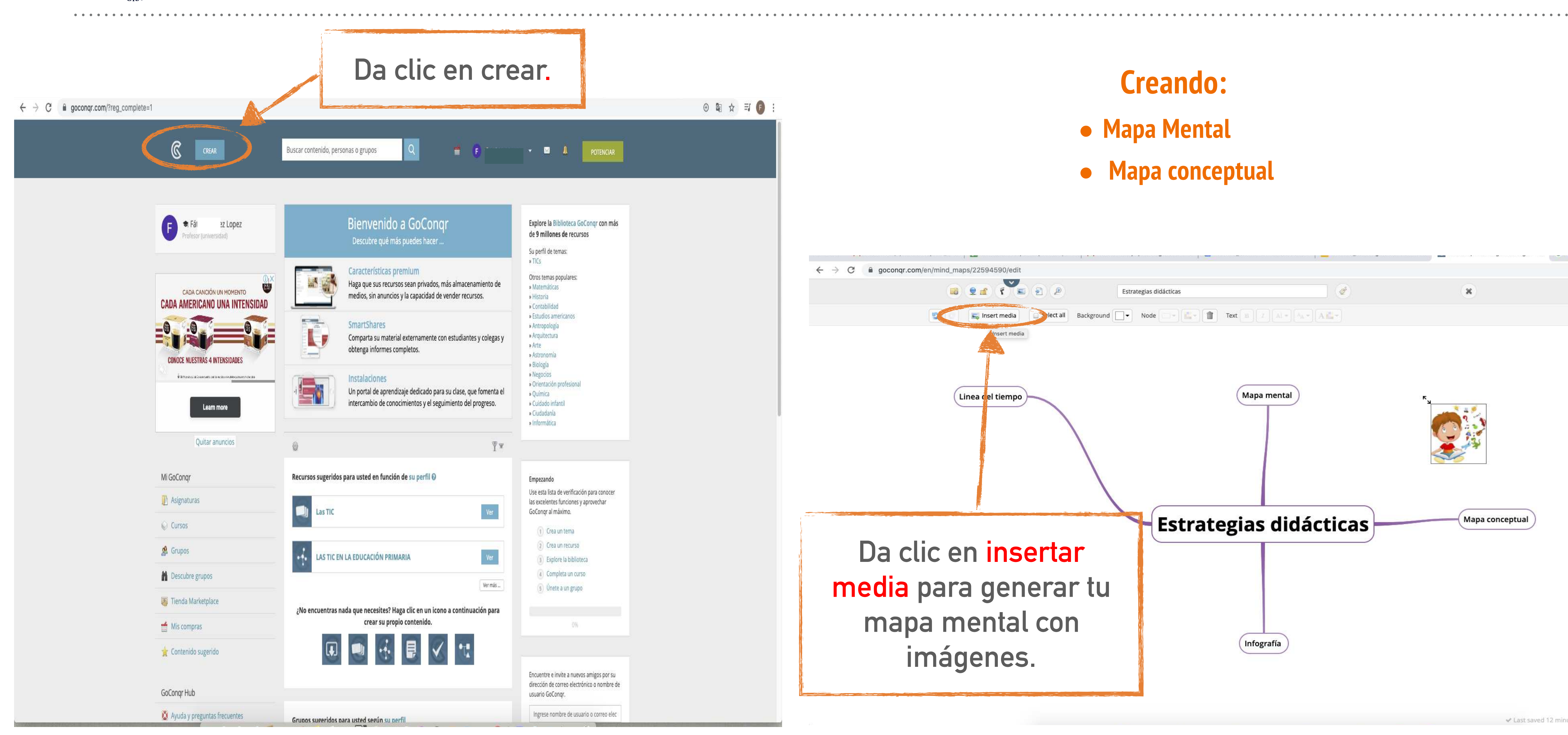

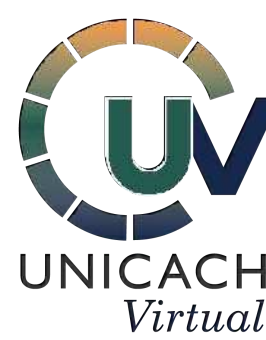

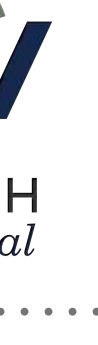

| ed 12 | 2 minutes ago |
|-------|---------------|
|       |               |

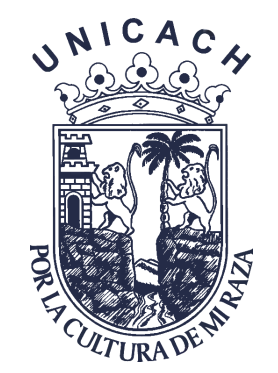

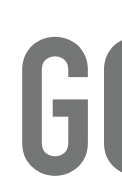

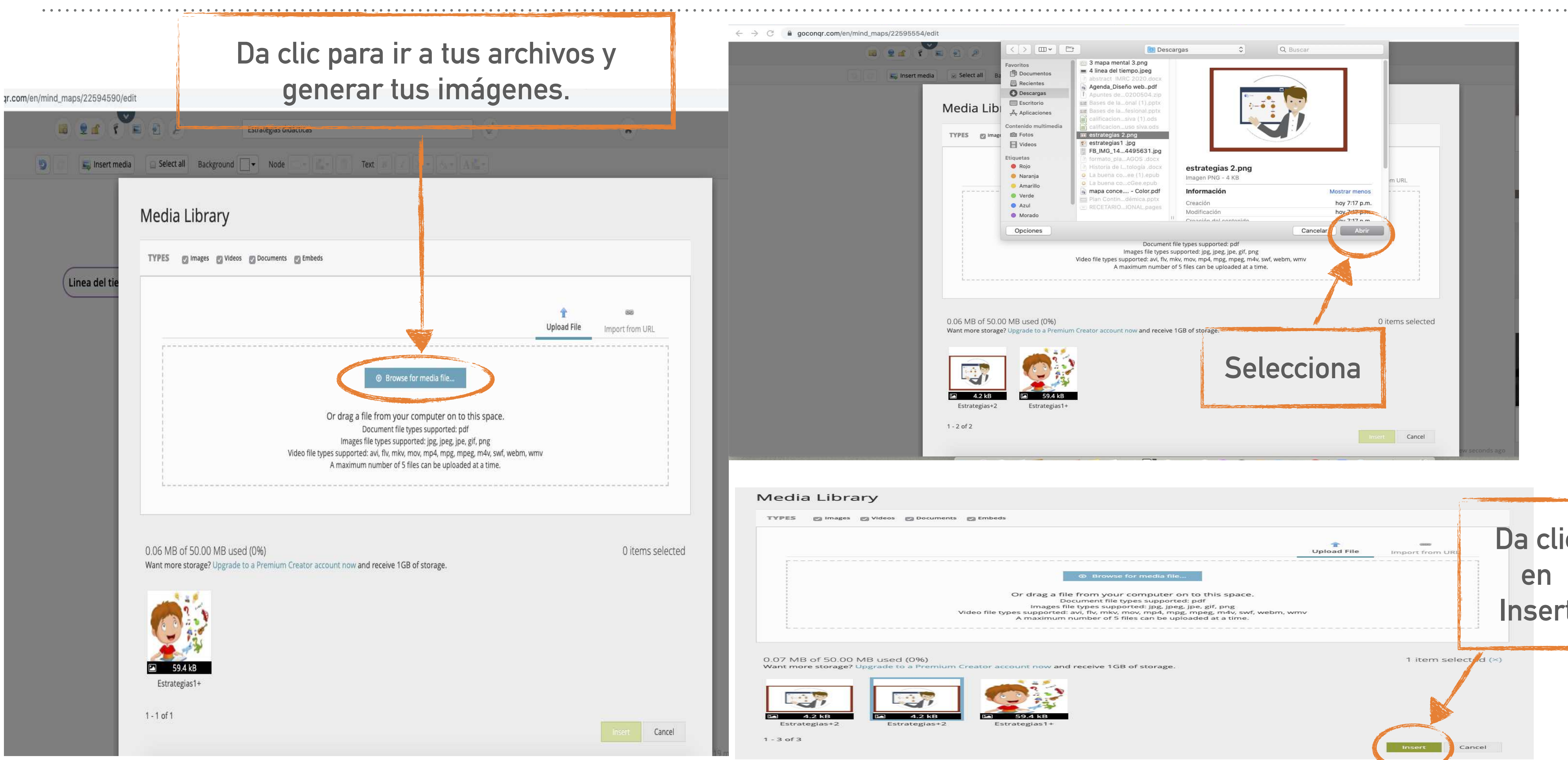

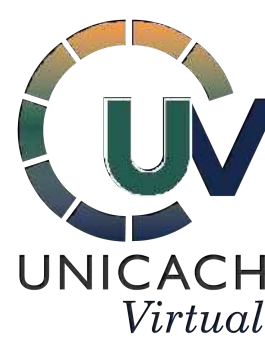

| TYPES Images Videos Documents Embeds                                                                                                    |                  |                        |       |
|----------------------------------------------------------------------------------------------------|------------------|------------------------|-------|
|                                                                                                    | T<br>Upload File | use<br>Import from URI | Da    |
| S Browse for media file                                                                                                    |                  |                        | e     |
| Or drag a file from your computer on to this space.<br>Document file types supported: pdf<br>Images file types supported: jpg, jpeg, jpe, gif, png<br>Video file types supported: avi, flv, mkv, mov, mp4, mpg, mpeg, m4v, swf, webm, wm<br>A maximum number of 5 files can be uploaded at a time. |                  |                        | Ins   |
| 0.07 MB of 50.00 MB used (0%)<br>Want more storage? Upgrade to a Premium Creator account now and receive 1GB of storage.                                                                                                    |                  | 1 item select          | d (×) |
| $ \begin{array}{c} \hline \\ \hline \\ \hline \\ \hline \\ \hline \\ \hline \\ \hline \\ \hline \\ \hline \\ \hline \\$                                                                                                    |                  |                        |       |

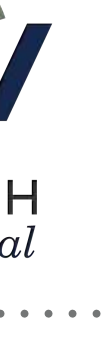

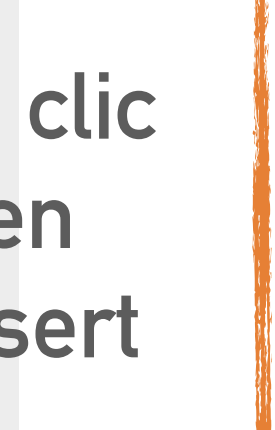

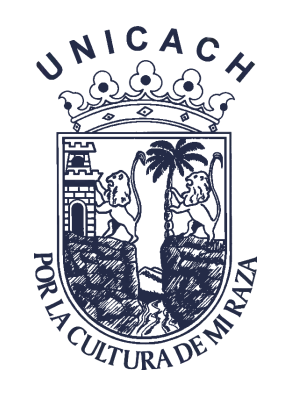

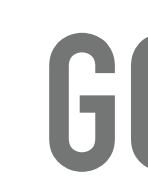

### $\leftarrow \rightarrow c$ gocongr.com/en C Q Search for content, people, or groups Your Recently Edited Resources Fá Lopez ( F tudent (Licenciatura) + mapa conceptual ..... Estrategias +Babbel -----FOR BUSINESS Estrategias didácticas- mapa mental -----Learn Estrategias languages FIND OUT with Babbel -----MORE estrategias Now also for your team! Choose one of the resource types below and start creating learning content Remove ads My GoCongr Di Subjects Courses 666 A Groups Fátima Lopez Lopez E published 2 resources: H Discover Groups -----Marketplace Shop Estrategias My Purchases -----Estrategias didácticas- mapa mental 🚖 Suggested Content 16 minutes ago GoCongr Hub

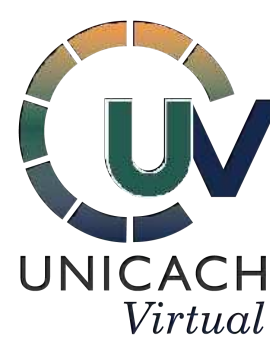

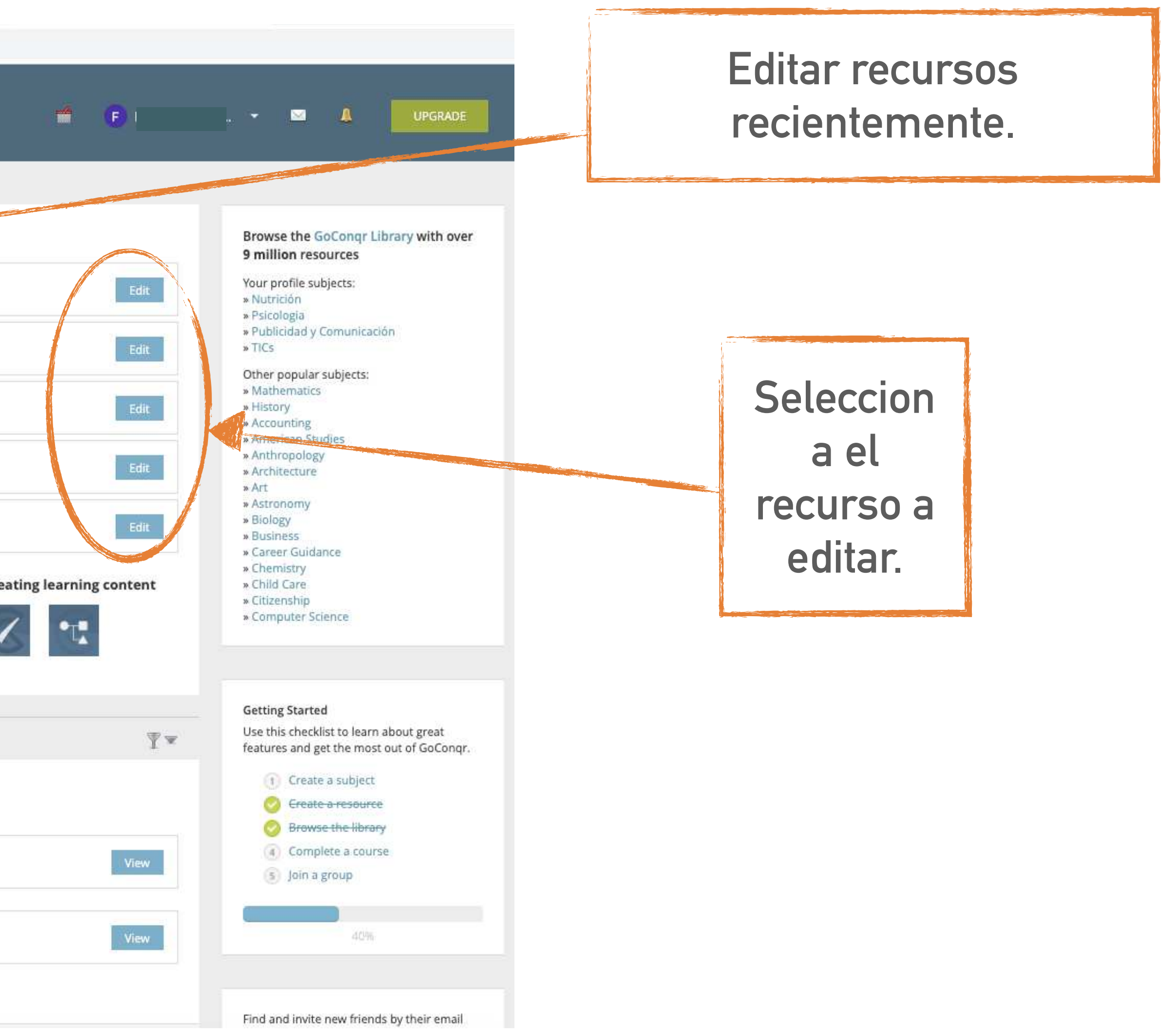

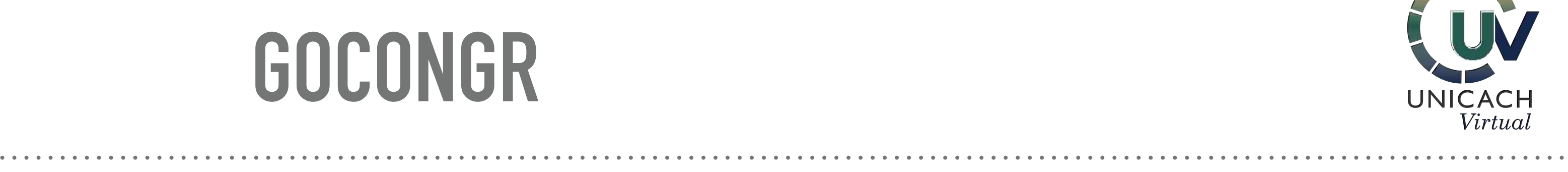

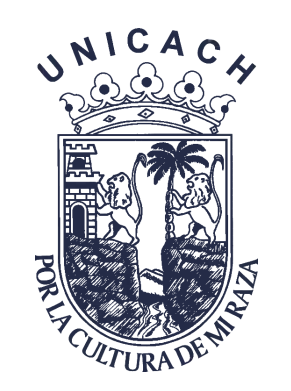

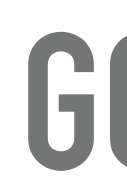

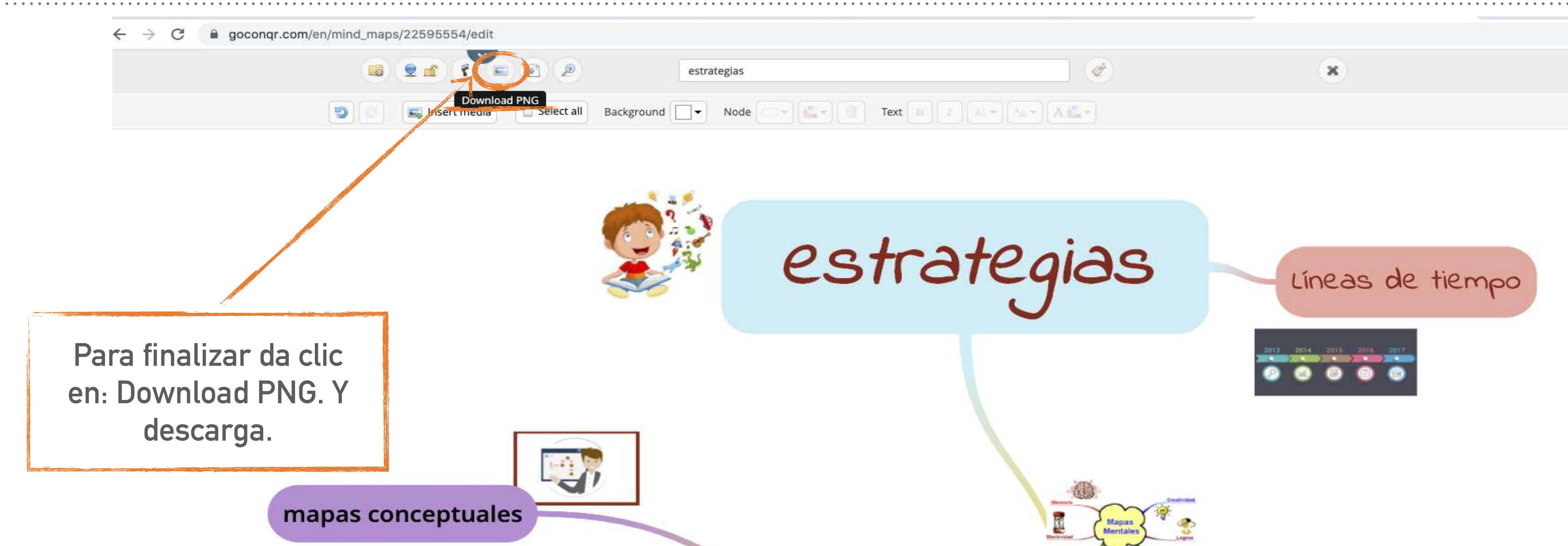

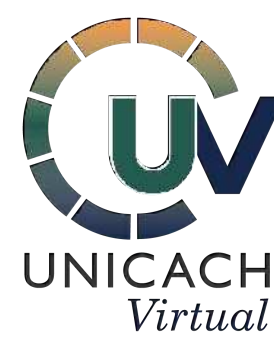

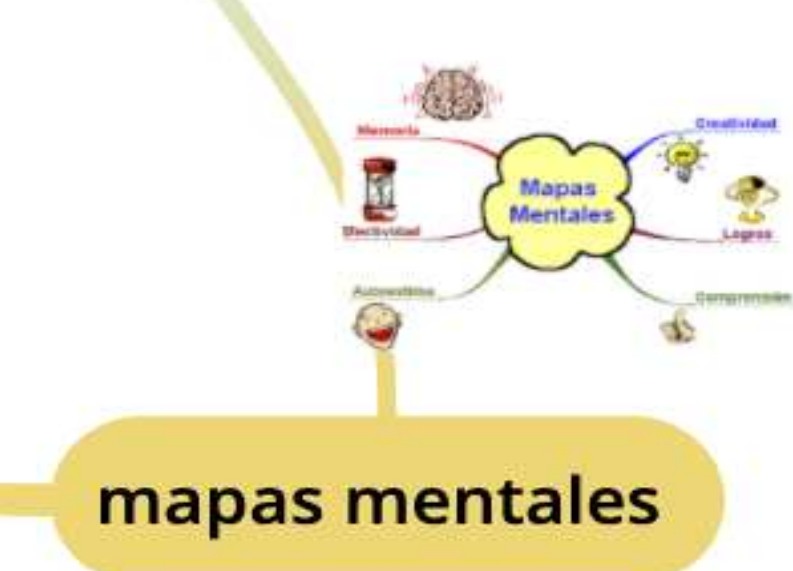

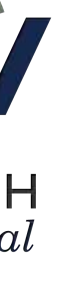

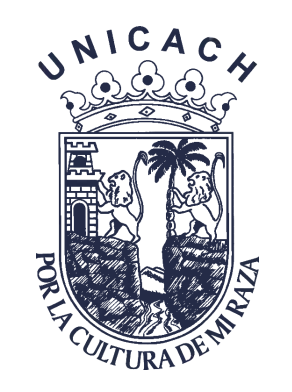

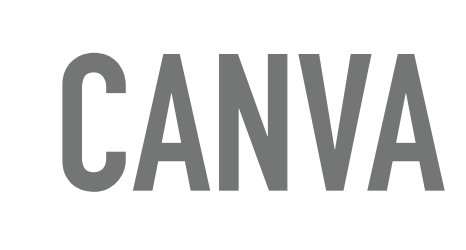

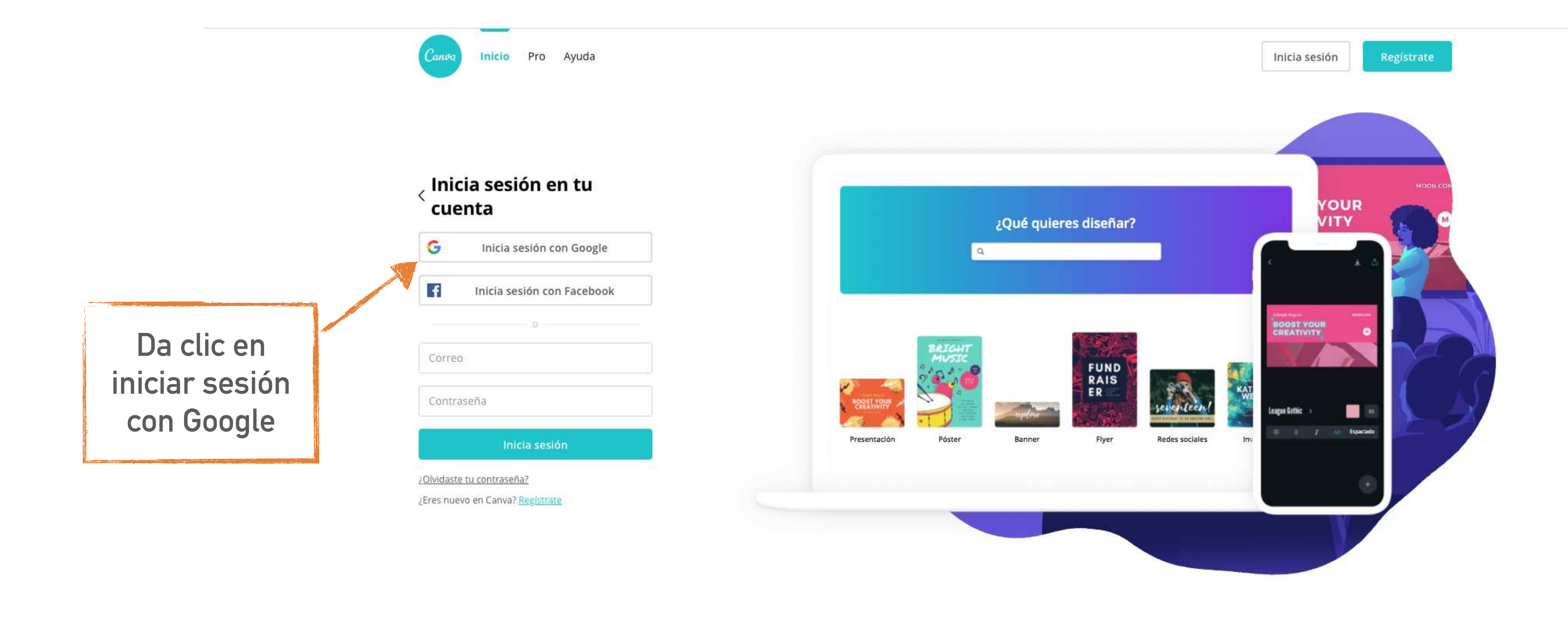

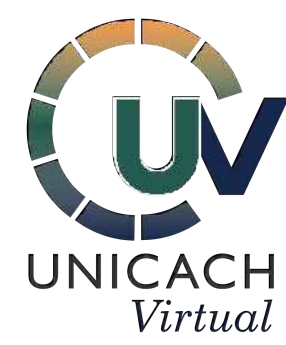

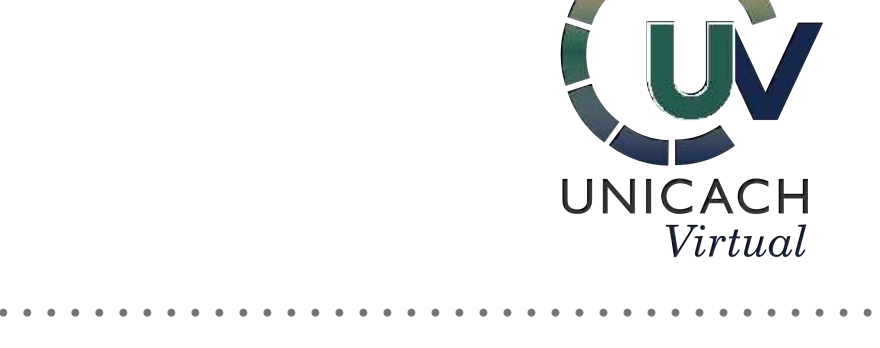

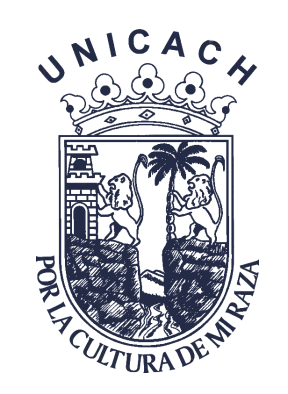

. . . . . . . . . . . . . . .

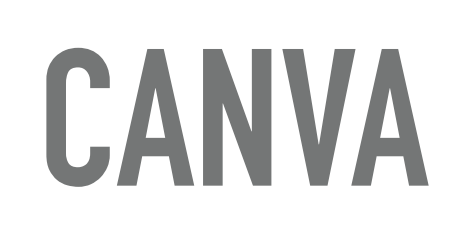

### Da clic en iniciar sesión con correo institucional

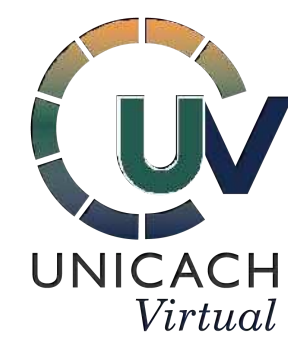

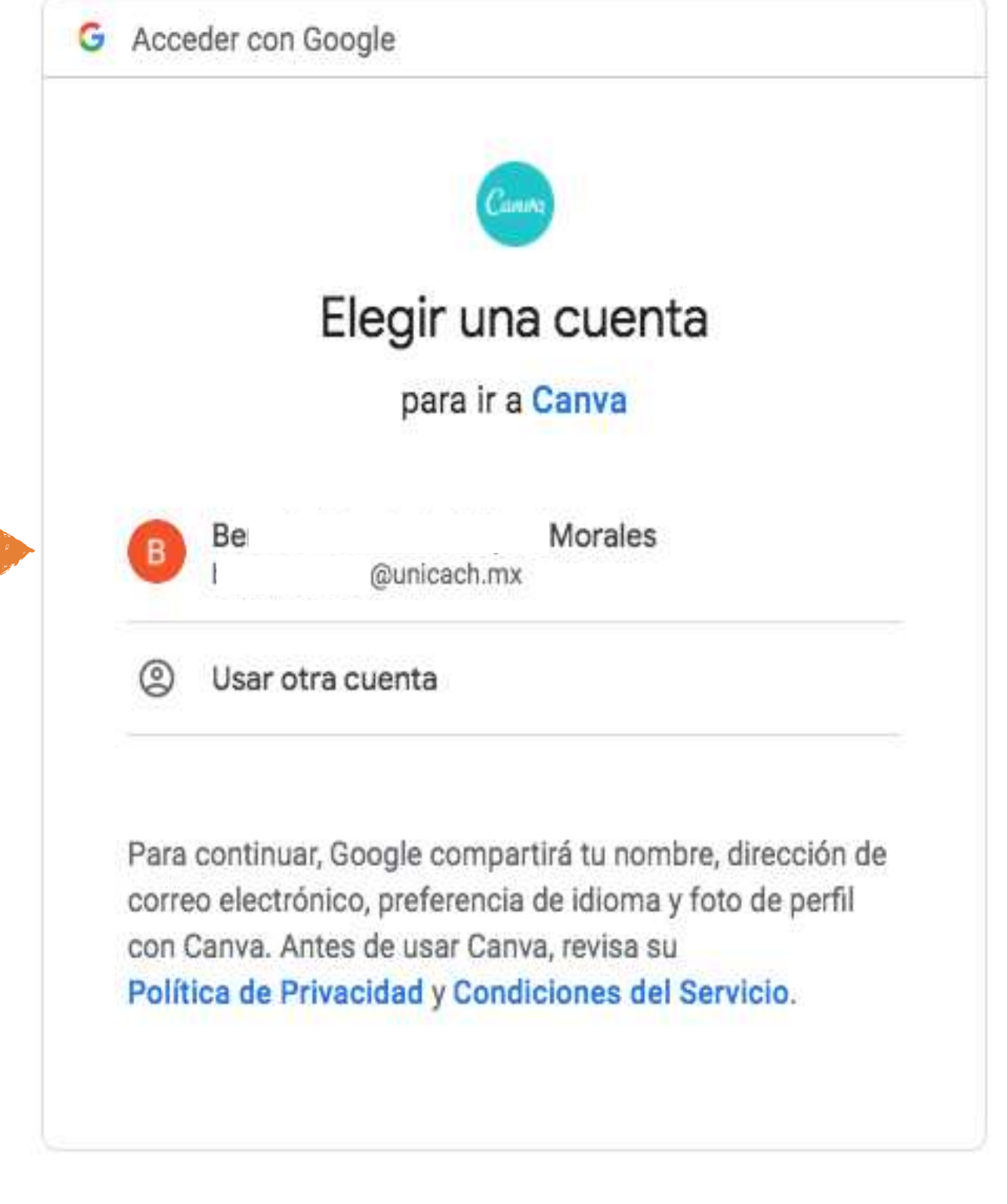

Español (Latinoamérica) 🔻

Ayuda

Privacidad

Condiciones

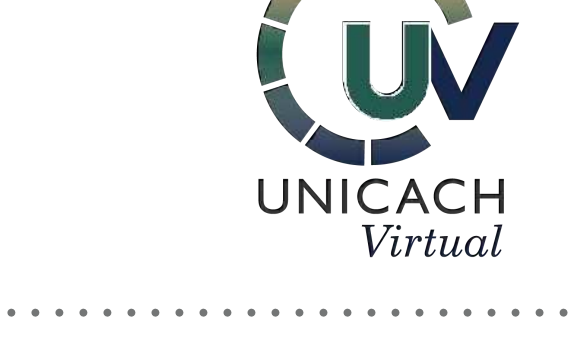

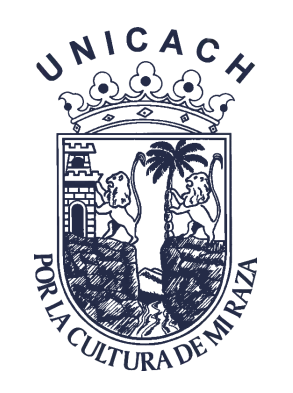

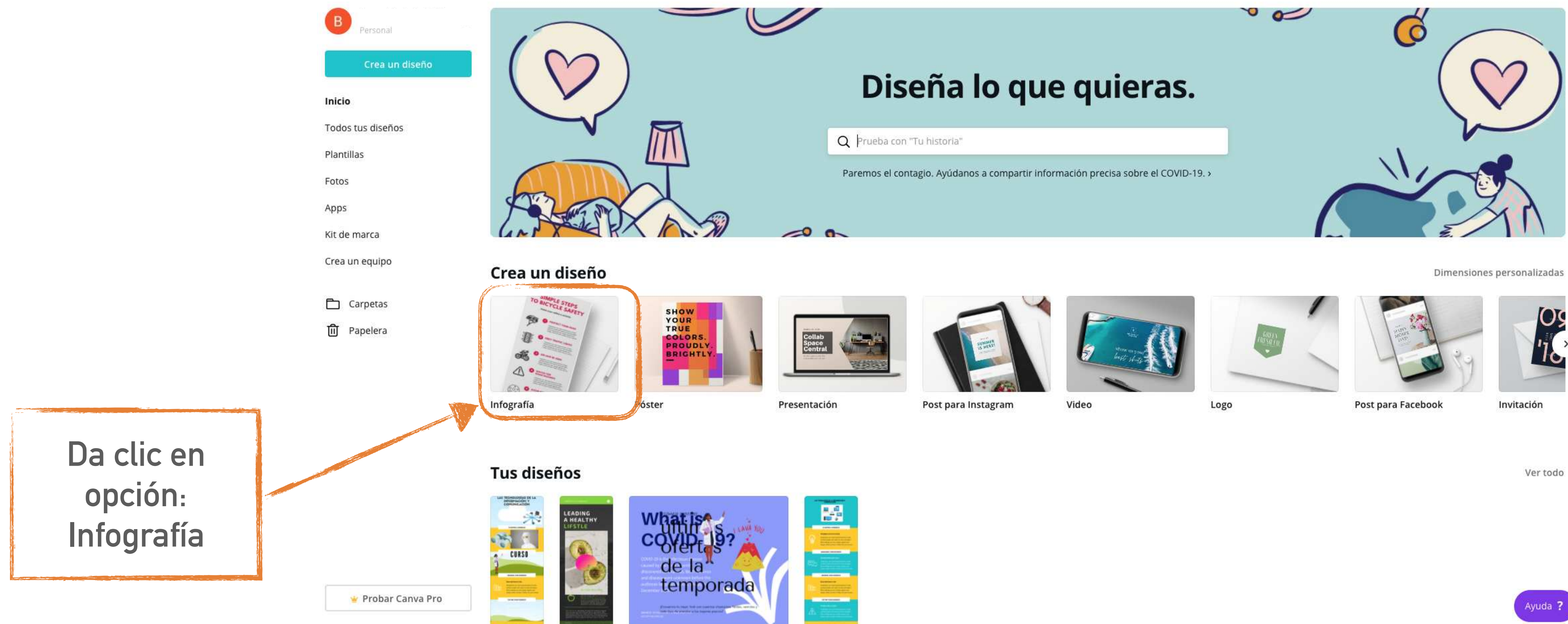

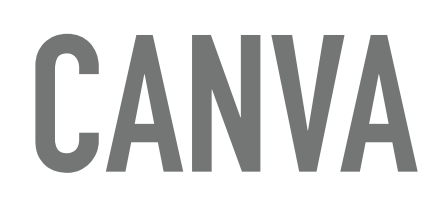

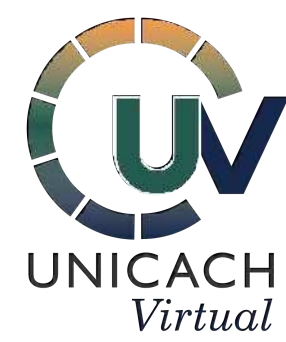

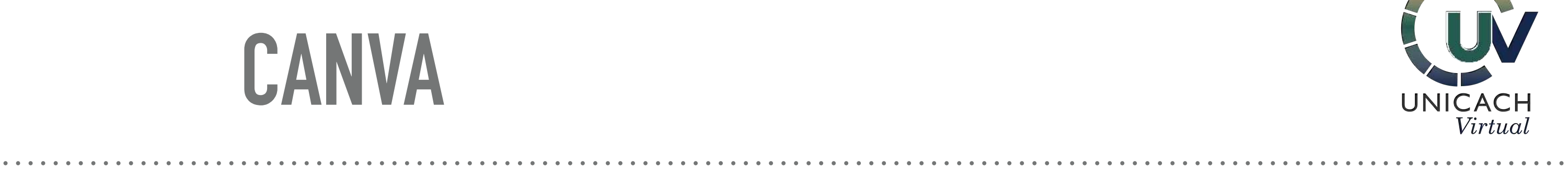

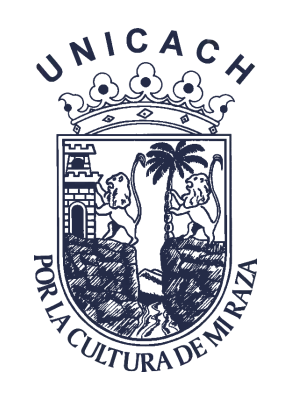

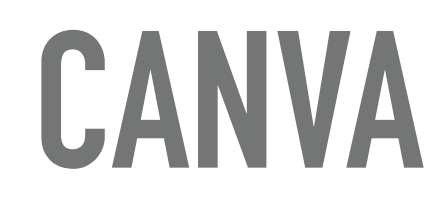

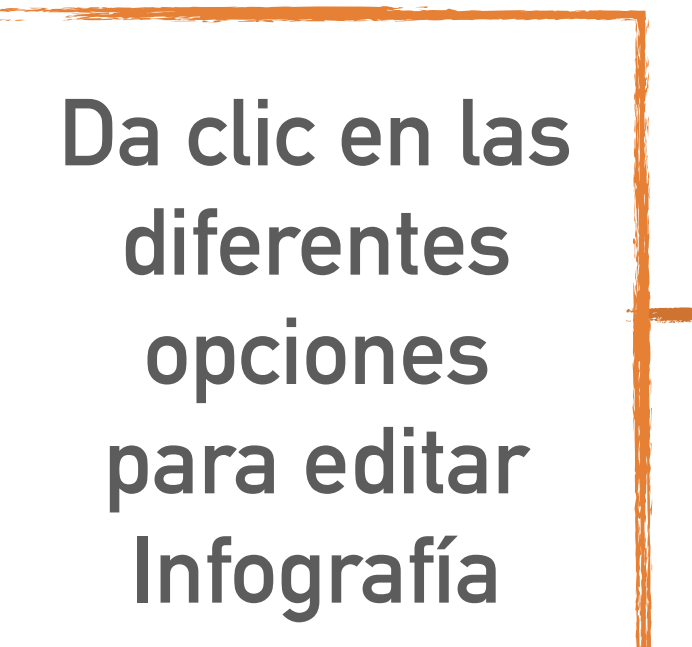

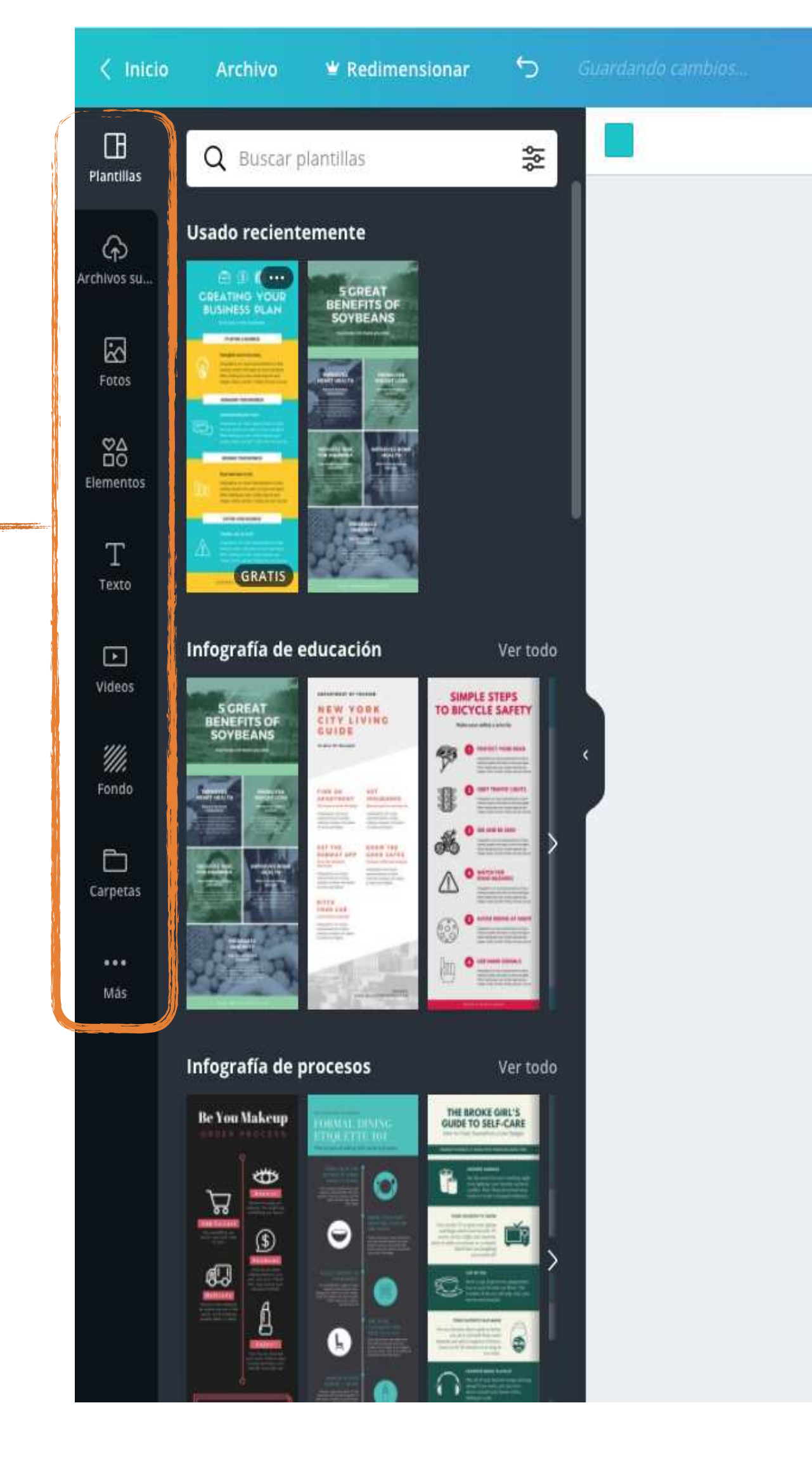

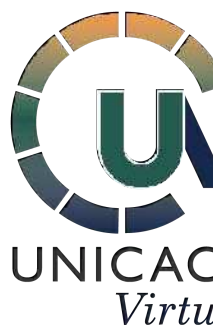

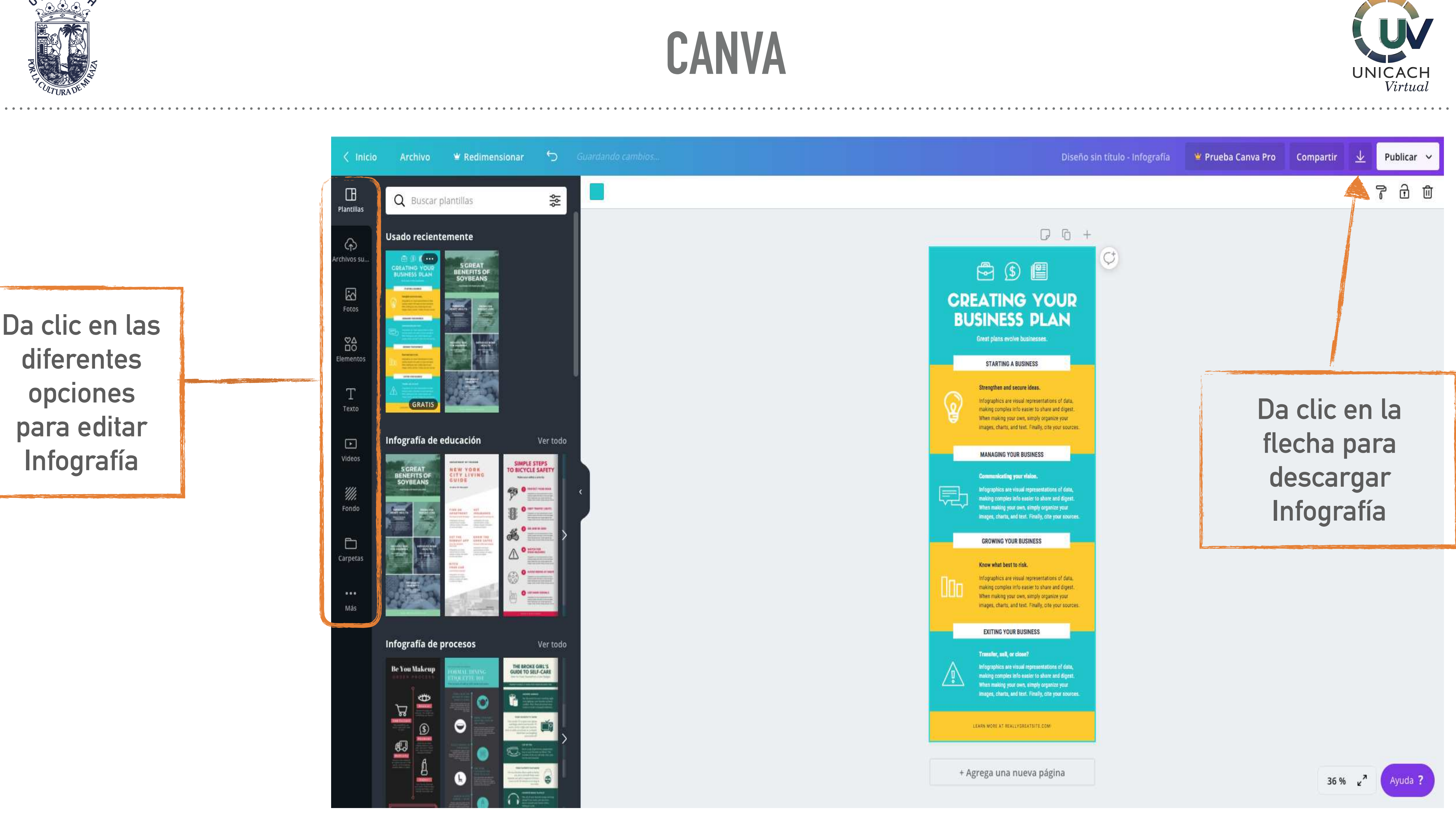

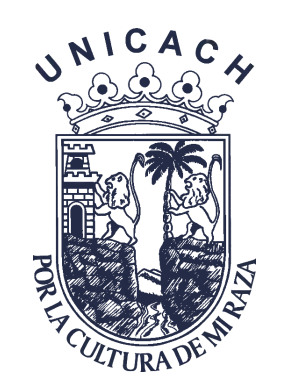

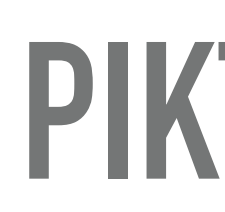

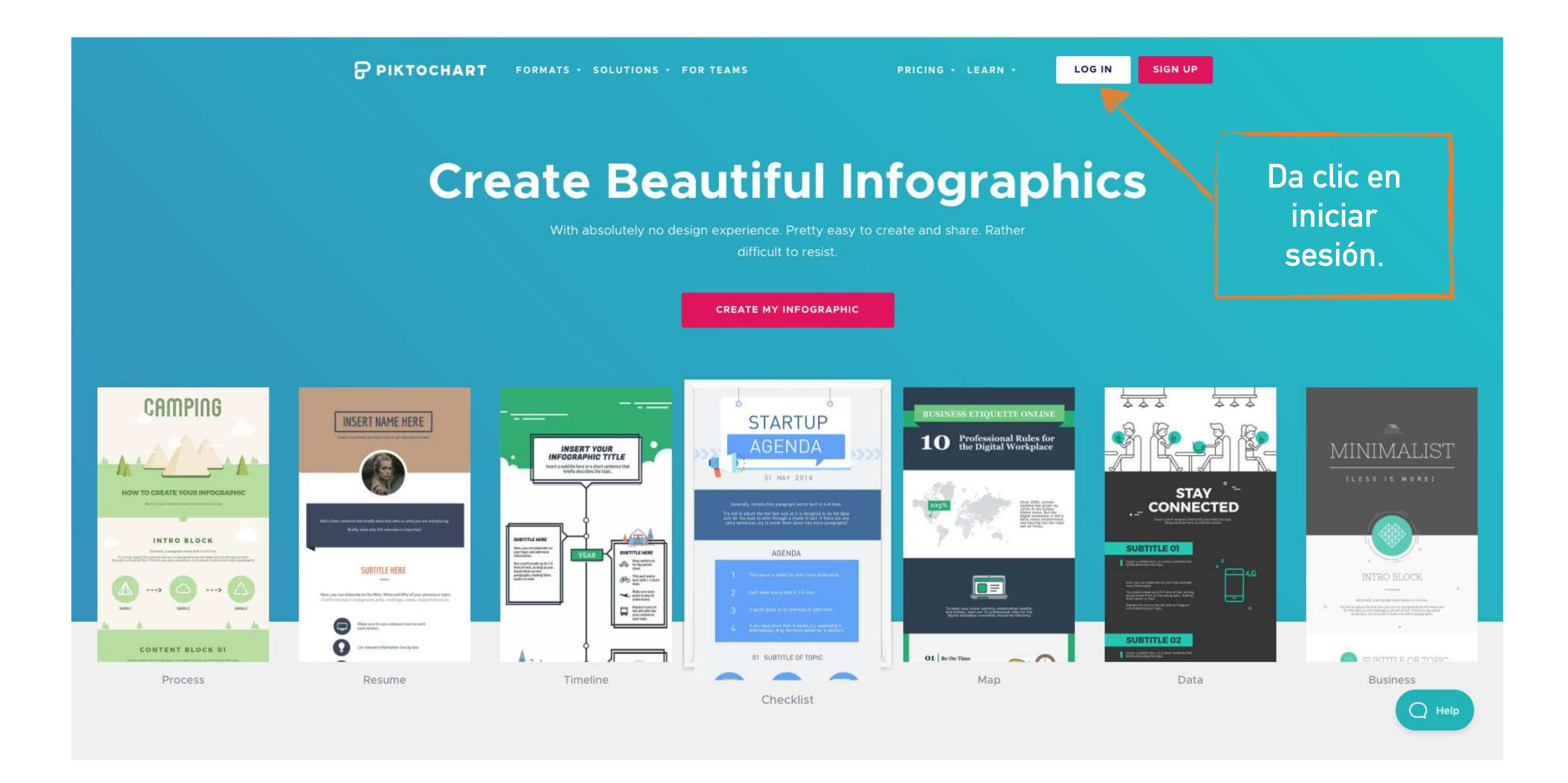

### PIKTOCHART

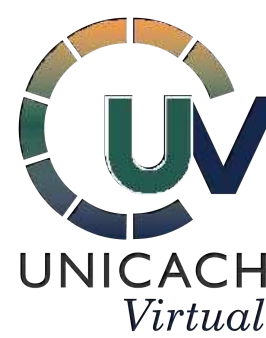

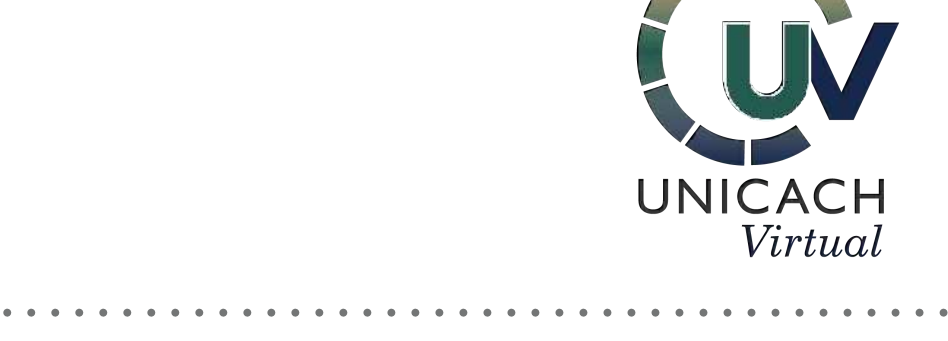

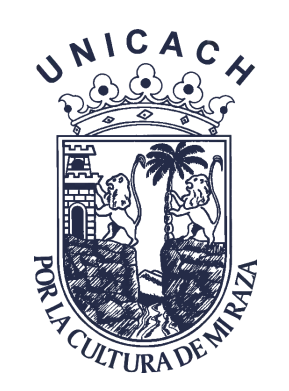

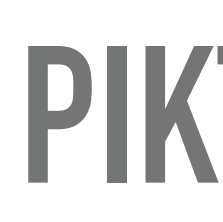

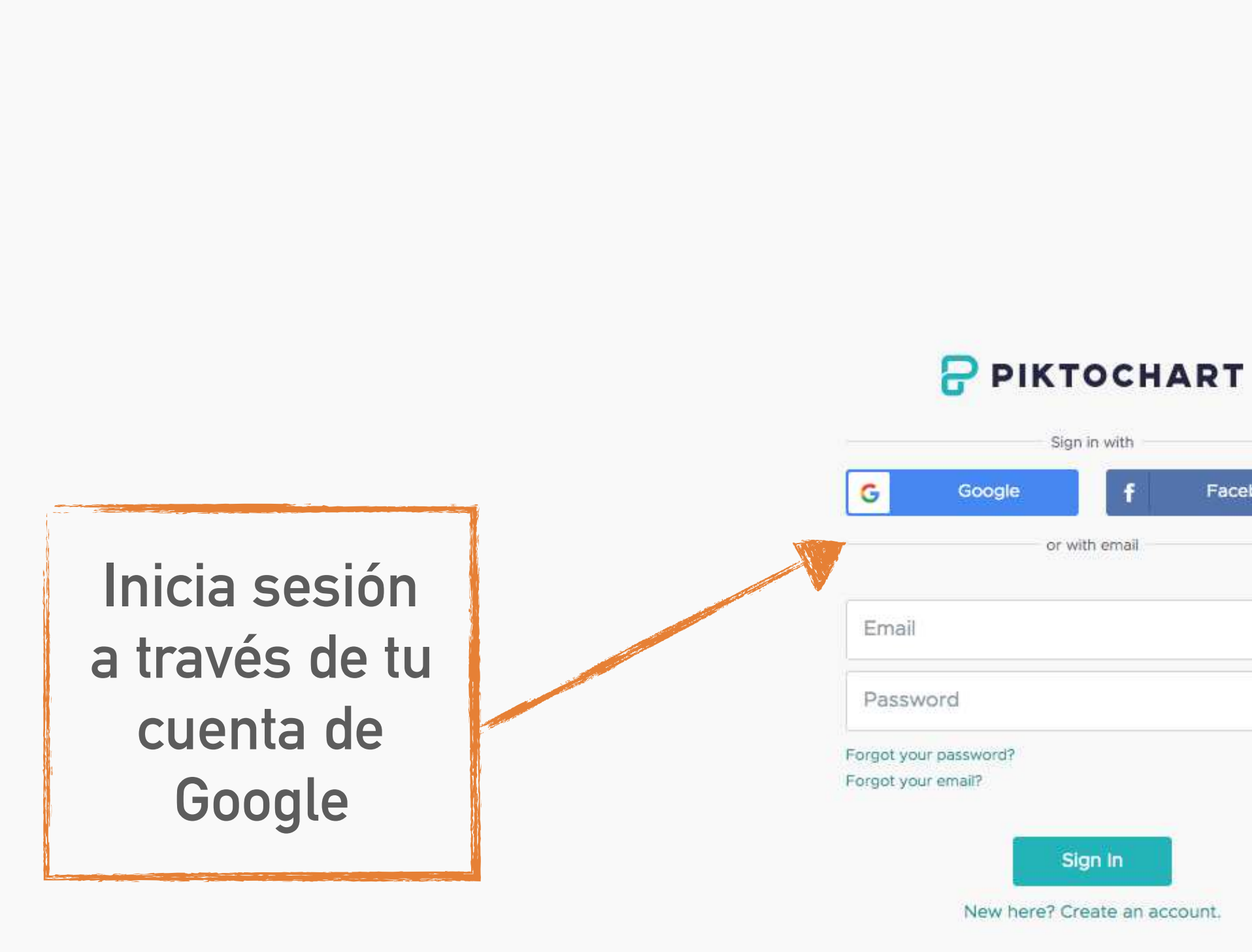

### **PIKTOCHART**

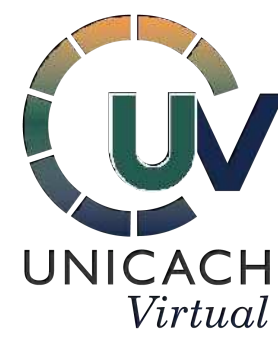

| Providence |  |
|------------|--|
| Facebook   |  |
|            |  |
|            |  |
|            |  |
|            |  |
|            |  |

### FEATURED AND USED BY

Forbes theguardian TechCrunch Booking.com Typeform MOZ

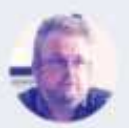

Our most popular Piktochart received 1,547 shares on Facebook and therefore reached an audience of 169,399.

Stewart Kirkpatrick YES Scotland

41,738,048 **Piktocharts Created** 

20,539,872 **Registered Users** 

1,045 **Beautiful Templates** 

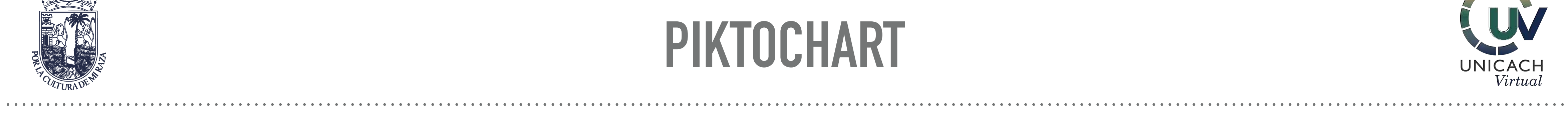

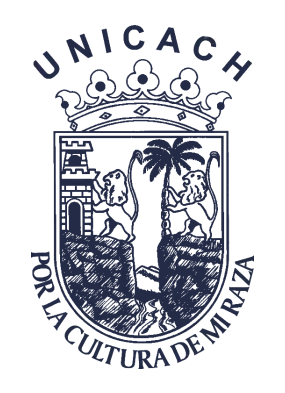

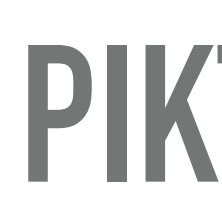

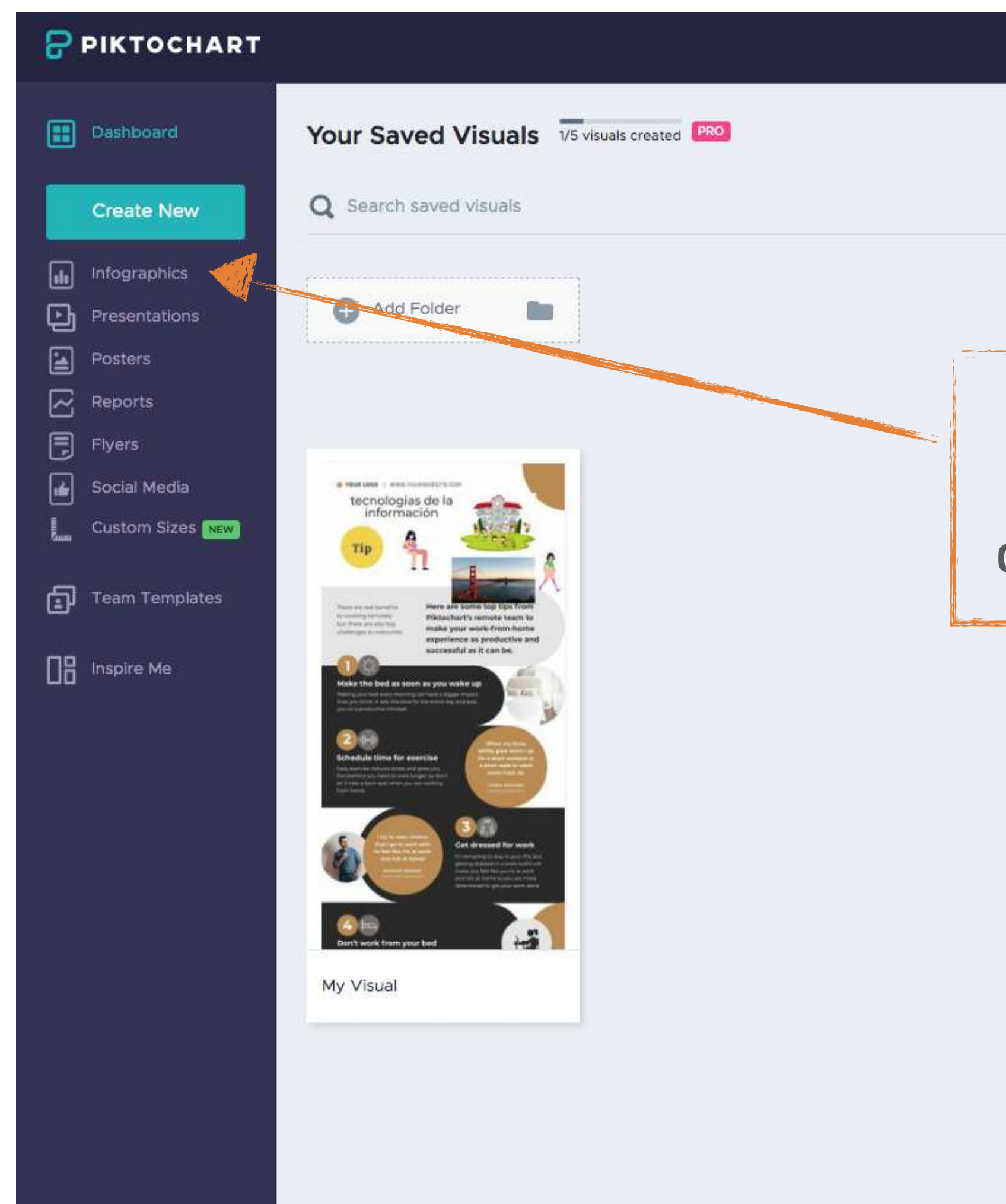

### **PIKTOCHART**

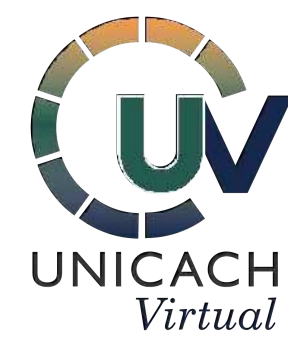

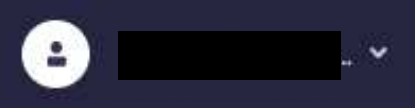

Para comenzar a crear una infografía, da clic en Infographics Last Modified 🐨

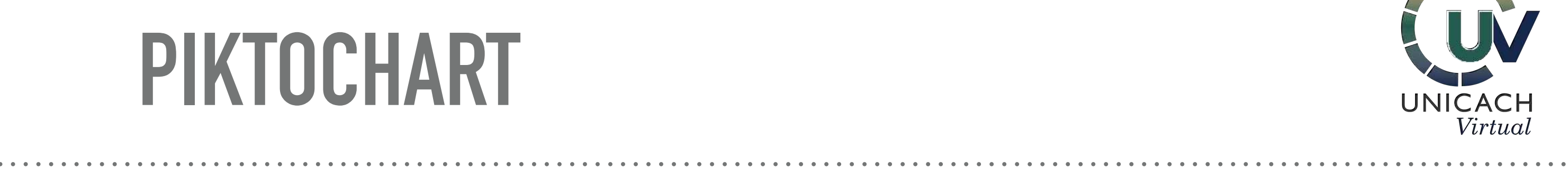

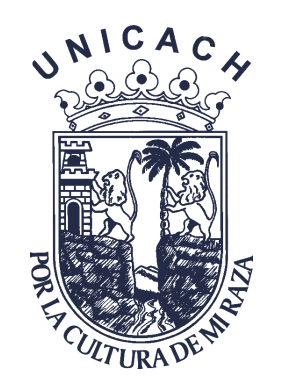

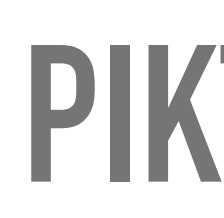

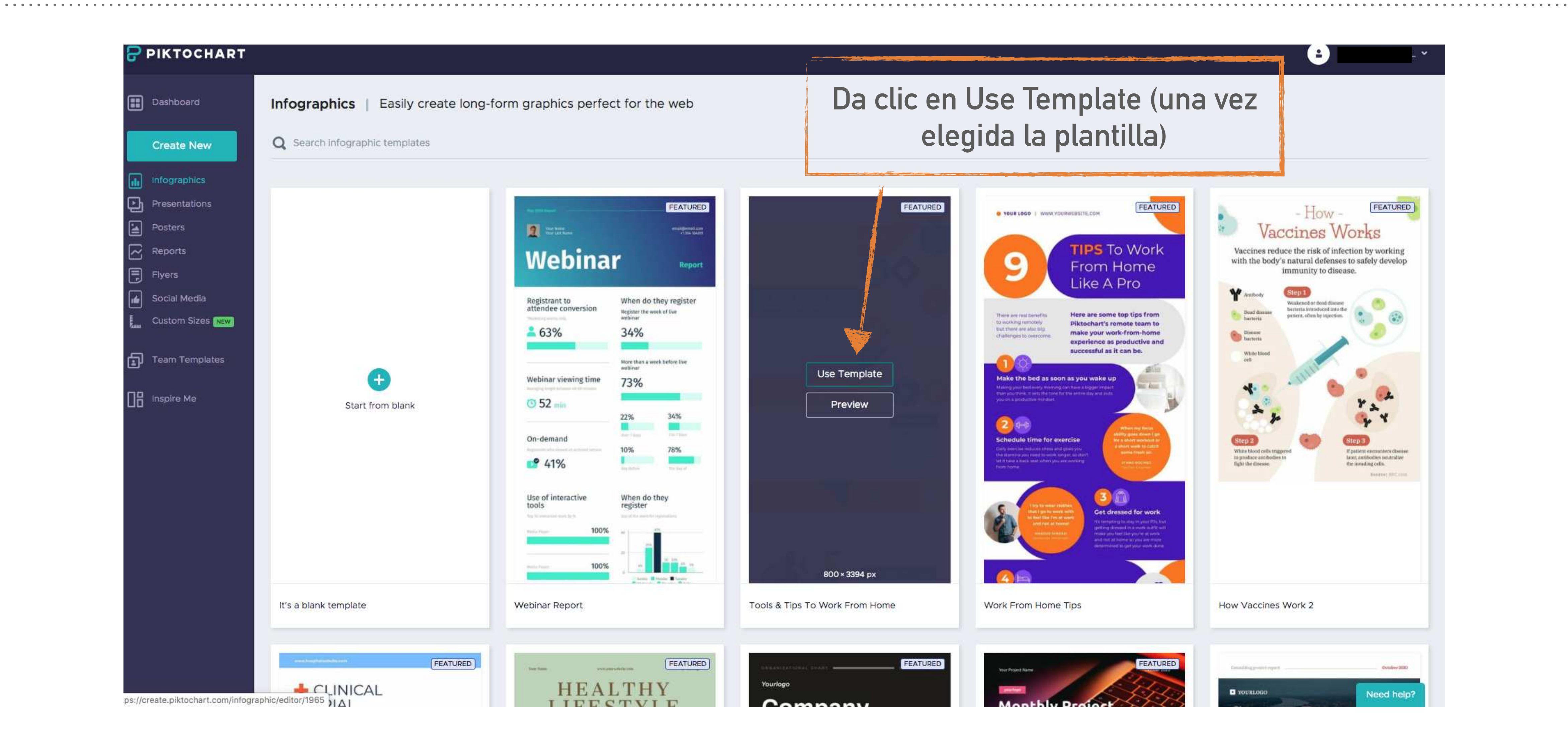

## **PIKTOCHART**

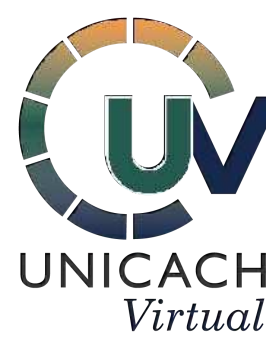

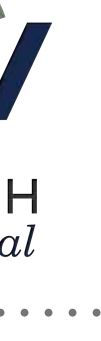

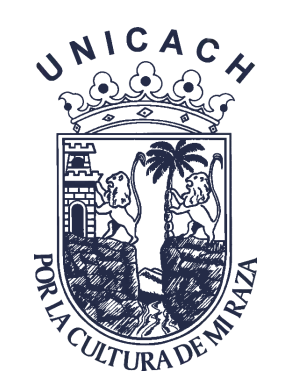

Da clic en las diferentes opciones para editar Infografía

| 8                   | File 🗸 My Visual                       |     |
|---------------------|----------------------------------------|-----|
| Graphics            | <ul> <li>Shapes &amp; Icons</li> </ul> | n 2 |
| <b>نی</b><br>Design | <ul> <li>Illustrations</li> </ul>      |     |
| Components          | ▶ Lines                                |     |
| CD<br>Uploads       | Photos                                 |     |
| Background          | <ul> <li>Photo Frame</li> </ul>        |     |
| <u>T</u>  <br>Text  |                                        |     |
| Color<br>Scheme     |                                        |     |
| F<br>Tools          |                                        | 3   |
|                     | <b>7</b>                               |     |
|                     |                                        |     |
|                     |                                        |     |
|                     |                                        |     |
|                     |                                        |     |
|                     |                                        |     |
|                     |                                        |     |
| च्ची<br>Tour        |                                        |     |

## PIKTOCHART

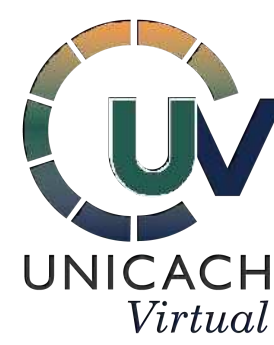

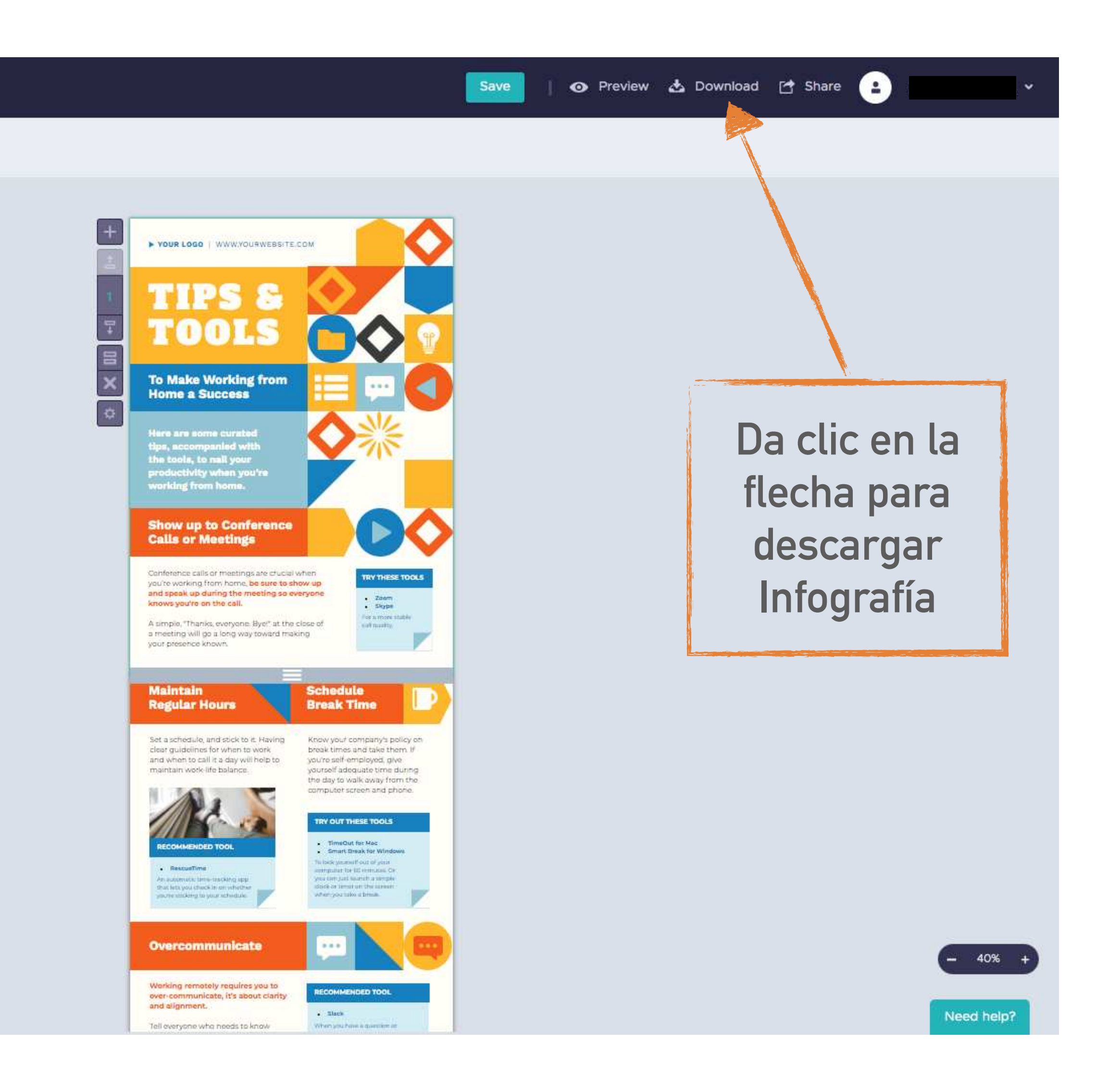

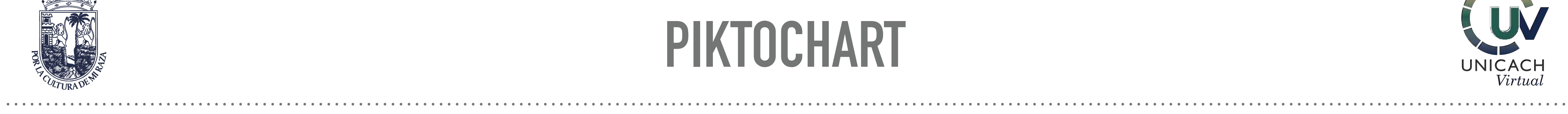

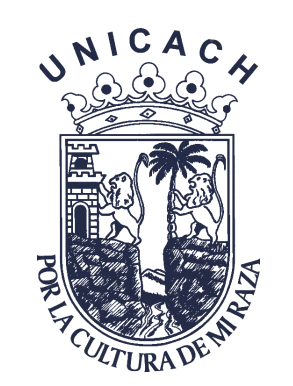

# **REFERENCIAS BIBLIOGRÁFICAS**

LINK de herramientas tecnológicas

https://www.lucidchart.com/es-LA/users/login

https://www.canva.com/login

https://piktochart.com/formats/infographics/

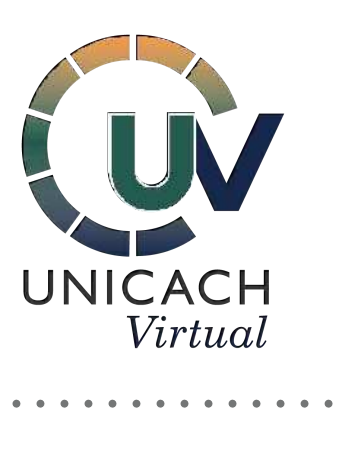

https://www.goconqr.com/es/

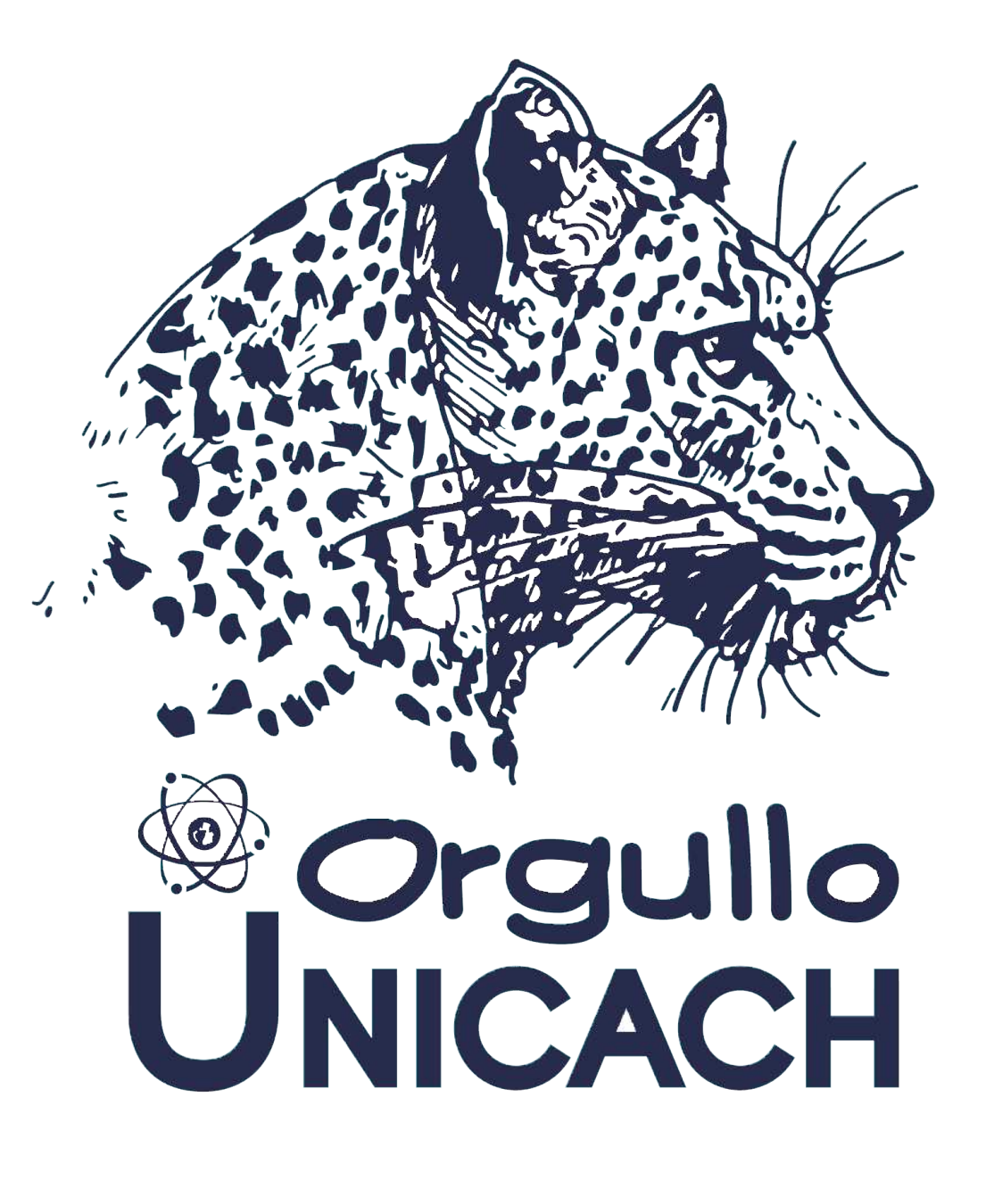